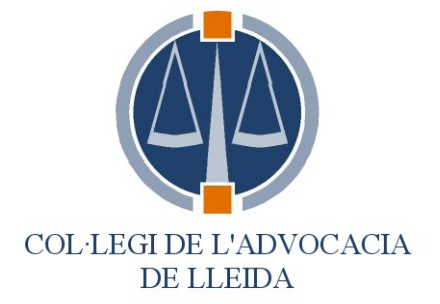

#### Siga Per Advocats

# Manual d'entrada d'assistències del torn d'ofici.

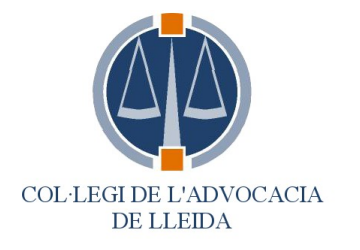

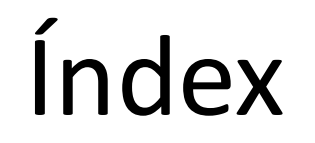

| Funció                                                                          | Pàgina    |
|---------------------------------------------------------------------------------|-----------|
| • <u>Introducció</u>                                                            | <u>3</u>  |
| • <u>Accés al programa</u>                                                      | <u>4</u>  |
| • Programa SIGA                                                                 | <u>8</u>  |
| • Consulta de dades generals                                                    | <u>9</u>  |
| • Consulta de dades del torn d'ofici                                            | <u>18</u> |
| • Entrada d'assistències                                                        | <u>23</u> |
| • <u>Justificacions</u>                                                         | <u>39</u> |
| <ul> <li>Esquema bàsic d'entrada d'assistències i<br/>justificacions</li> </ul> | <u>44</u> |
|                                                                                 |           |

#### Introducció

- El present manual té com a finalitat donar a conèixer als advocats, les funcionalitats bàsiques del programa de gestió col·legial i de torn d'ofici SIGA i, especialment, el mètode d'introducció de dades de les assistències realitzades en el marc del torn d'ofici i la justificació d'aquestes actuacions.
- Respecte la funció d'introducció de dades i justificació d'actuacions, actualment es veurà limitada a les dades referents a les assistències del dia de guàrdia, ja sigui de comissaria, jutjat, menors, estrangeria i violència domèstica, així com les de la segona assistència al Jutjat. D'aquesta manera doncs, durant aquesta fase de prova, no es podran presentar de forma telemàtica les justificacions de l'assumpte judicial en qüestió, que s'haurà de continuar fent com fins ara, emplenant i presentant al Col·legi el corresponent full de justificació.
- També cal tenir present que, tot i entrar les dades a internet, s'hauran de presentar igualment les butlletes introduïdes, de forma física a les diferents sèus col·legials per tal que el personal administratiu del Col·legi pugui validar-les.

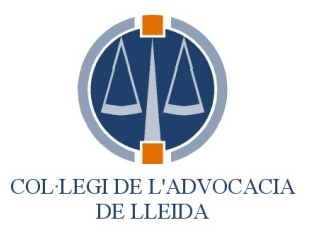

# INICI: ACCÉS A LA WEB DEL COL·LEGI

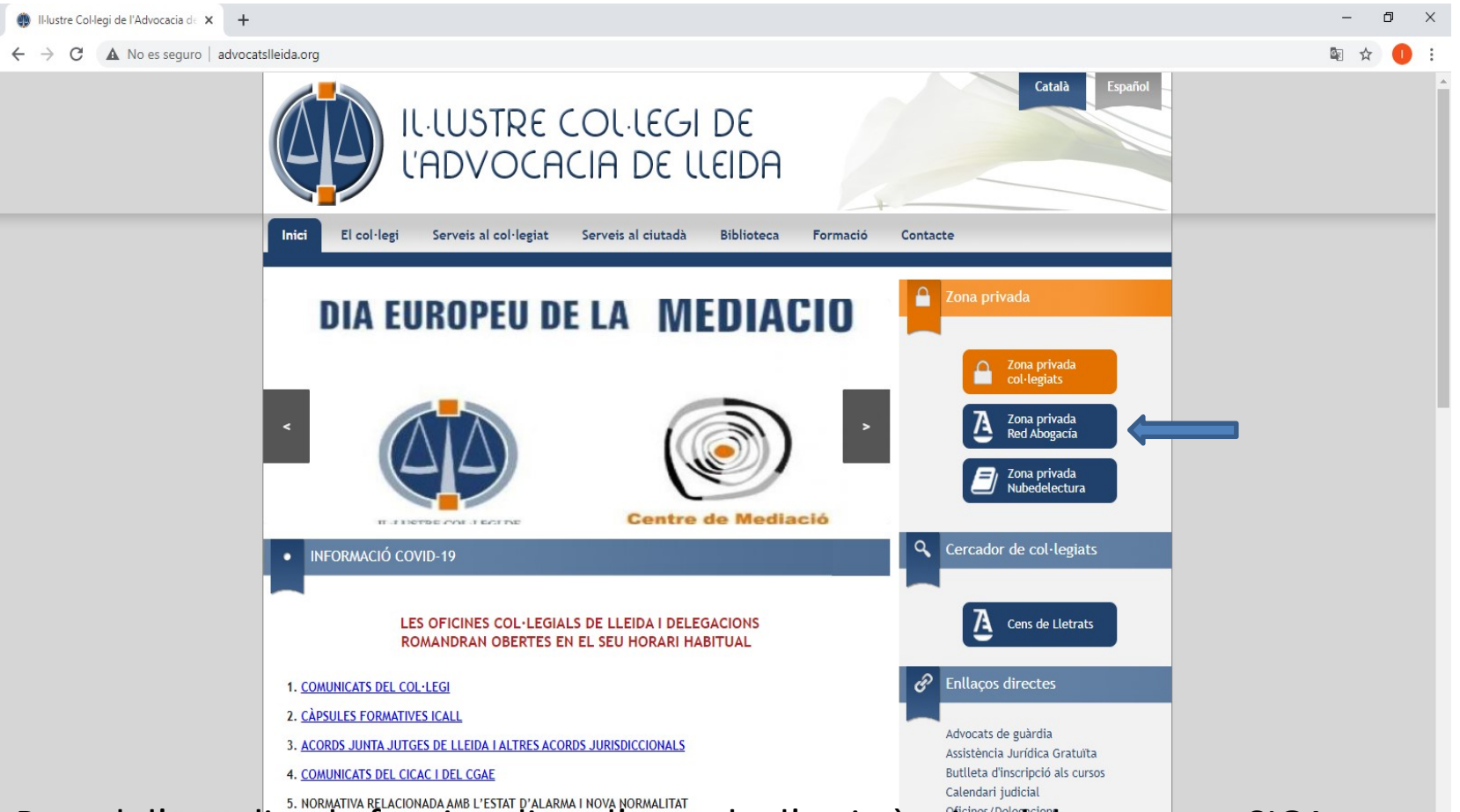

Per tal d'accedir a la funcionalitat d'entrada d'assistències del programa SIGA, haurem d'entrar a la web del Col·legi (<u>http://www.advocatslleida.org</u>). Acte seguit insertarem el nostre carnet col·legial (certificat digital) al lector de targetes i accedirem a Zona Privada Red Abogacía clicant al *banner* que ens apareix a la dreta de la pantalla.

#### **INICI: ACCÉS A RED ABOGACIA**

| INdustre Collegi de l'Advocacia ○ Esperando a acceso.abogac ×<br>Abogacía Española<br>CONSEJO GENERAL | es %2rmi-abogacia%2roc_ga=2.173933031.10467034                                                                | 40/.1011204038-11/9/43004.12/891/492                                                                                                    | buscar                                                                                                    | , v v v v v |
|----------------------------------------------------------------------------------------------------|----------------------------------------------------------------------------------------------------|----------------------------------------------------------------------------------------------------|----------------------------------------------------------------------------------------------------|-------------|
| INICIA SESIÓN (Todos<br>NIF/NIE/PASAPORTE *<br>Contraseña *<br>Entrar<br>Solicitar Contr              | los usuarios) Seguridad de Windows Tarjeta inteligente Escriba su PIN. ESCRIDA SU PIN Más información Aceptar | INICIA SESIÓN (Abogados y aboga<br>Accede con el carné colegial y tu firma electró<br>egistraria<br>datos a tr<br>qui<br>co de la At<br>ntar con a<br>a todos los<br>ación.<br>A<br>Instalar carné ACA | adas)<br>ónica ACA<br>ceso Único de<br>para aceptar<br>través de este<br>bogacía. Para<br>ACA". Si es la<br>s pasos que se |             |
|                                                                                                    | ¿No tien<br>Regi<br>Este sitio está protegido p<br>política de privacidad y tér                               | istrate<br>for reCAPTCHA y se aplican la<br>minos del servicio de Google.                                                                                                    |                                                                                                    |             |

Seguidament, seleccionarem el nostre certificat digital i insertarem el nostre codi PIN (el que utilitzem per accedir a la zona privada de col·legiats o per qualsevol altre tràmit que fem amb el certificat digital i, clicarem a "Acceptar".

## **INICI: ACCÉS A RED ABOGACIA**

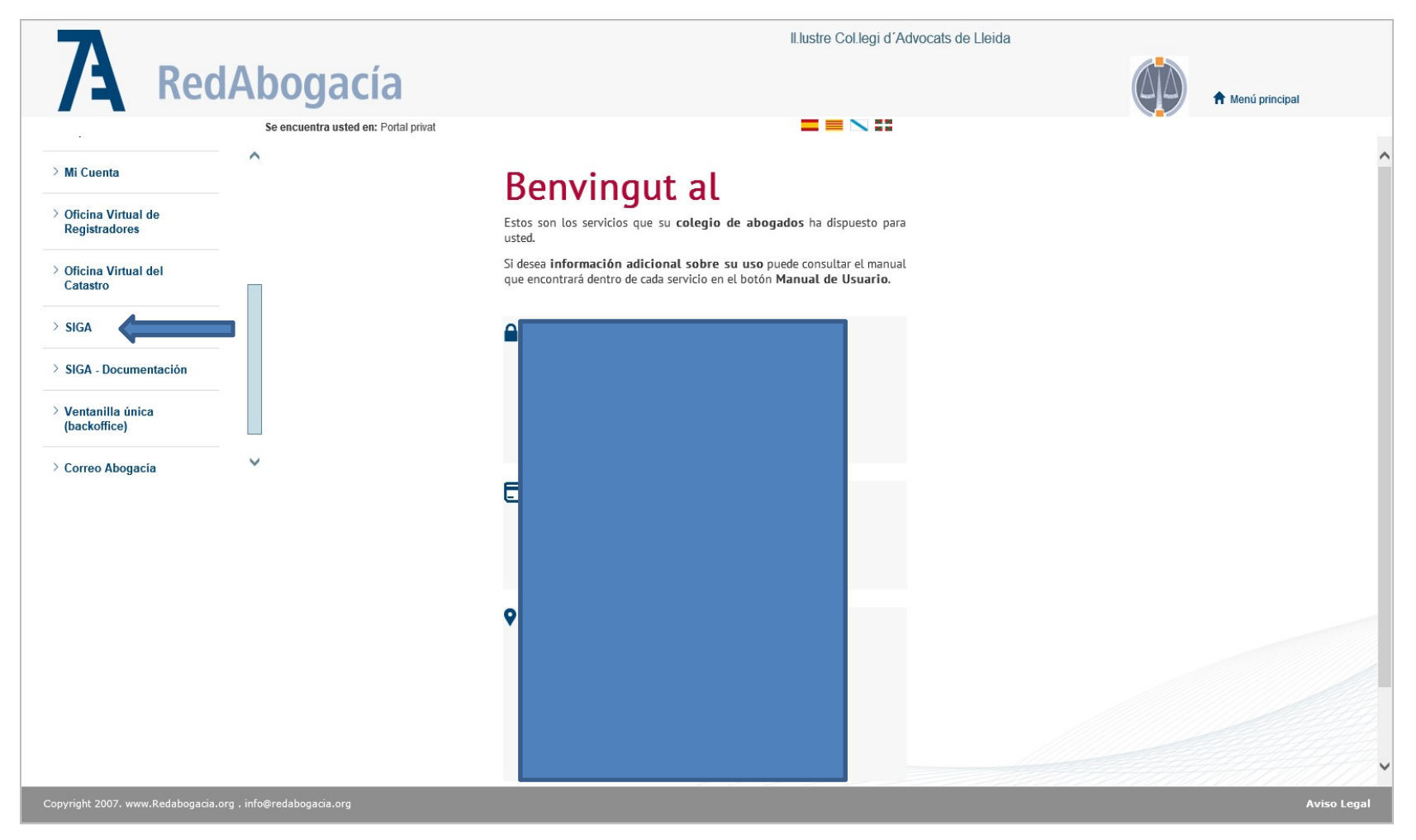

Un cop hem accedit al portal privat de Red Abogacia, clicarem a l'opció "SIGA" que ens apareix a la part de sota del menú d'opcions.

# PÀGINA INICIAL DEL PROGRAMA SIGA

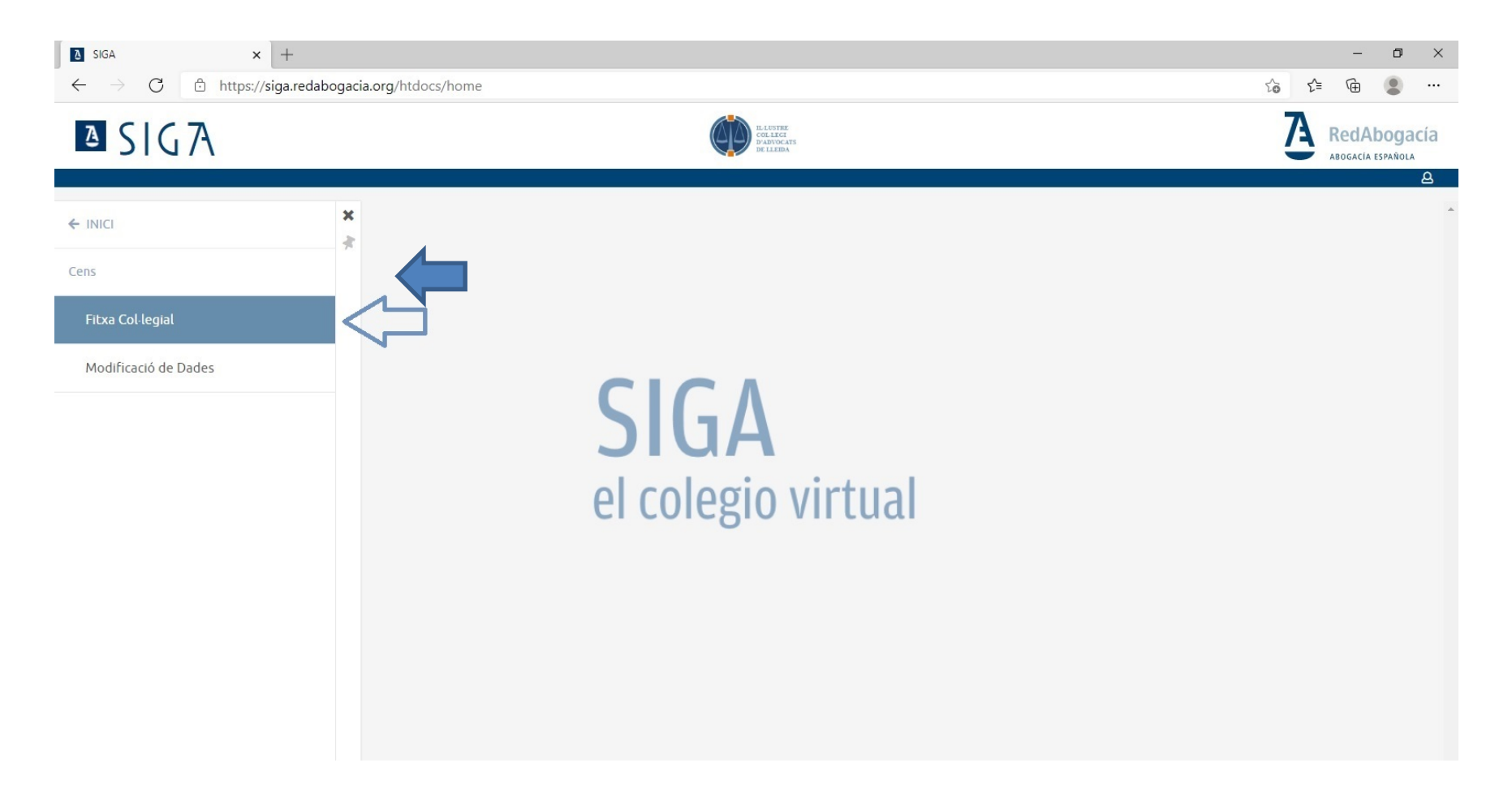

Aquesta és la pantalla inicial del programa SIGA.

Per tal d'accedir a les seves funcionalitats clicarem a la pestanya "Cens".

Quan cliquem a fitxa col·legial, la primera finestra que se'ns obre és la referent a la pestanya de "DADES

GENERALS", on podem visualitzar totes les nostres dades. Es tracta d'una finestra de simple informació en la que no es pot dur a terme cap operació.

#### FITXA COL·LEGIAL DADES GENERALS

| ۵            | SIGA            | × +                                                              |                       |                 |                                |            |                     |       | -          | ٥            | ×              |
|--------------|-----------------|------------------------------------------------------------------|-----------------------|-----------------|--------------------------------|------------|---------------------|-------|------------|--------------|----------------|
| $\leftarrow$ | $\rightarrow$ G | https://siga.redabogacia.org                                     | /htdocs/fichaColegial |                 |                                |            | Q                   | to t= | Ē          |              |                |
| 2            | SIG7            | 4                                                                |                       |                 | ECLIFIC<br>COLING<br>DE LLEIDA |            |                     | 7     | <b>Red</b> | <b>Aboga</b> | ncía<br>^<br>≜ |
| = !          | Cens > Fitxa Co | l·legial                                                         |                       |                 |                                |            |                     |       |            |              |                |
|              | S               | Serveis d'interès<br>Més informació                              |                       |                 |                                |            |                     |       |            |              |                |
|              | 2               | Dades globals                                                    |                       |                 |                                |            |                     |       |            | ~            |                |
|              | 2               | Dades Col·legials<br>Col·legi LLEIDA                             | Estat Exercent        | Núm. Col·legiat | Resident Si                    | Inscrit No | Data d'Incorporació |       |            | ~            |                |
|              | *               | <b>Certificats</b><br>Nombre total de Certificats: <b>0</b>      |                       |                 |                                |            |                     |       |            | ~            |                |
|              | Ø               | <b>Dades Curriculars</b><br>Nombre total de Dades Curriculars: 1 |                       |                 |                                |            |                     |       |            | ~            | •              |
|              |                 | Adreces<br>Nombre total de direccions: 2                         |                       |                 |                                |            |                     |       |            | ~            |                |
|              | 童               | <b>Dades Bancàries</b><br>Nombre total de comptes: <b>1</b>      |                       |                 |                                |            |                     |       |            | ~            | •              |
|              | 2               | Alter Mutua<br>Alternativa al RETA                               |                       |                 | <u>Ofertes</u>                 |            |                     |       |            |              |                |
|              | ତ               | Mutualitat de l'advocacia<br><u>Pla Universal</u>                |                       |                 | Assegurança Accidents          |            |                     |       |            |              |                |

Quan cliquem a fitxa col·legial, la primera finestra que se'ns obre és la referent a la pestanya de "DADES GLOBALS", on podem visualitzar totes les nostres dades. Es tracta d'una finestra de simple informació en la que no es pot dur a terme cap operació.

#### FITXA COL·LEGIAL DADES COL·LEGIALS

| x +                                                                 |                                   |                                     |          |                                  |           |      | -     | ٥           |
|---------------------------------------------------------------------|-----------------------------------|-------------------------------------|----------|----------------------------------|-----------|------|-------|-------------|
| → C 🖞 https://siga.redaboga                                         | acia.org/htdocs/fichaColegial     |                                     |          | 6                                | 2 6       | £≡   | Œ     | 8           |
| SIGA                                                                |                                   | LLUTTRE<br>COL. 14 FG<br>RE K12 FGA |          |                                  |           | A    | RedAl | bo<br>ESPAR |
|                                                                     |                                   |                                     |          |                                  |           |      |       |             |
| Dades Col·legials                                                   |                                   |                                     |          |                                  |           |      |       |             |
| ol·legi<br>LEIDA                                                    | Núm. Col·legiat (*)               | Tipus Assegurança<br>Desconegut     | v        | Num. Mutualista<br>Només números |           |      |       |             |
| ata d'Incorporació (*)                                              | Data de Presentació (*)           | Data Jurament                       | ä        | Data Titulació                   |           |      |       |             |
| scrit (*)<br>No                                                     | ¥                                 |                                     |          |                                  |           |      |       |             |
|                                                                     |                                   |                                     |          |                                  |           | H 44 | 1 ⊮   |             |
| Mostrar 10 Registres                                                |                                   |                                     |          |                                  |           |      |       |             |
| Mostrar 10 Registres                                                |                                   | Estat                               | Resident | Obs                              | ervacions |      |       |             |
| Mostrar 10 • Registres<br>Data de l'Estat<br>Buscar                 | Buscar                            | Estat Buscar                        | Resident | Obs                              | ervacions |      |       |             |
| Mostrar 10 Kegistres<br>Data de l'Estat<br>Buscar<br>2008           | Buscar<br>Exercent                | Estat<br>Buscar<br>Si               | Resident | Obs<br>Buscar<br>Resident        | ervacions |      |       |             |
| Mostrar 10 • Registres<br>Data de l'Estat<br>Buscar<br>2008<br>2001 | Buscar<br>Exercent<br>No exercent | Estat<br>Buscar<br>Si               | Resident | Obs<br>Buscar<br>Resident        | ervacions |      |       |             |

Dins de la pestanya "DADES COL·LEGIALS", hi podem veure més informació de caràcter col·legial. En aquesta finestra, tampoc s'hi pot dur a terme cap operació.

# FITXA COL·LEGIAL ADRECES

| ۵            | SIGA ×                                                                                                    | +                               |                         |                      |                                                |           |         |       |                 | _           | ٥                 | ×        |
|--------------|----------------------------------------------------------------------------------------------------|---------------------------------|-------------------------|----------------------|------------------------------------------------|-----------|---------|-------|-----------------|-------------|-------------------|----------|
| $\leftarrow$ | ightarrow $ m C$ $ m bttps://$                                                                                                    | /siga.redabogacia.org/htd       | ocs/fichaColegial       |                      |                                                |           | Q       | to    | ל≞              | Ē           |                   |          |
| Į            | SIG7                                                                                                    |                                 |                         | Ø                    | IL-LUSTRE<br>COLAIGE<br>PANYOCAUS<br>DE LIAZDA |           |         |       | A               | RedA        | bogac<br>ESPAÑOLA | ía       |
| Ξ            | W Nombre b                                                                                                    | otal de Dades Curriculars: 1    |                         |                      |                                                |           |         |       |                 |             | *                 | <b>e</b> |
|              | Mostrar 10 Registres                                                                                                    | Seleccionar tots 🕨 Selecció     | 5 múltiple              |                      |                                                |           |         |       | K (             | 6 1         | *<br>*            |          |
|              | Tipus direcció 🗣                                                                                                    | Direcció 🕈<br>Buscar            | Codi postal 🗢<br>Buscar | Població 🗢<br>Buscar | Provincia 🗢<br>Buscar                          | Telèfon 🗢 | Mòbil 🗣 | Busca | orreu ele<br>or | ectrònic    | •                 |          |
|              | CensoWeb;Despacho;Facturación<br>;Guardia;Guía Judicial;Preferente<br>Correo;Preferente<br>Email;Preferente Fax;Preferente<br>SMS/BuroSMS;Traspaso a<br>Órganos Judiciales |                                 | 25007                   | Lleida               | LLEIDA                                         |           |         |       | @a              | dvocatslle  | eida.org          |          |
|              | Residencia                                                                                                    |                                 | 25007                   | Lleida               | LLEIDA                                         |           |         |       | @advoc          | atslleida.c | org               |          |
|              | Mostrant registres del 1 al 10 d'                                                                                                    | un total de 2 Seleccionats: 0 1 | Mostrar 10 Registres    |                      |                                                |           |         |       | N ·             | H 1 I       | ▶ 1               | ł        |

"ADRECES", és una altra pestanya informativa on veurem les nostres dades de contacte professional (adreça, telèfon, fax, etc.).

## FITXA COL·LEGIAL BANCS

| ≥ SIGA × +                                     |                                          |               |                                             |                                        |                            | - 0                        | ×    |
|------------------------------------------------|------------------------------------------|---------------|---------------------------------------------|----------------------------------------|----------------------------|----------------------------|------|
| $\leftarrow$ $\rightarrow$ C $$ https://siga.m | edabogacia.org/htdocs/fichaColegia       | I             |                                             |                                        | ର ୧୦ ୧≣                    | Ē                          |      |
| ∆ S G7\                                        |                                          | (             | ILLUTRE<br>COLARGE<br>DIADOCATS<br>BELLUTRA |                                        | Ā                          | RedAbog<br>Abogacia españo | acía |
| Dades Bancàries  Mostrar 10  Registres Selecci | ionar tots 🗼 Selecció múltiple           |               |                                             |                                        | M 44                       | ^<br>1 ⊮ H                 | •    |
| Titular 🗢                                      | Código de cuenta (IBAN) 🗢                | Banco (BIC) 🗢 | Uso 🗢                                       | Fecha firma del mandato de servicios 🌲 | Fecha firma del mandato de | productos 🗘                |      |
| Buscar                                         | Buscar                                   | Buscar        | Buscar                                      | Buscar                                 | Buscar                     |                            |      |
| Mostrant registres del 1 al 10 d'un total de   | ES<br>1 Seleccionats: 0 Mostrar 10 • Reg | B<br>gistres  | PARA TODO                                   |                                        | H 44                       | 1 ⊮ ⊮                      | ł    |
|                                                |                                          |               |                                             | 🔊 Mostra                               | ar Históric 📋 Eliminar     | + Nou                      |      |

En la pestanya "DADES BANCÀRIES", podem consultar el comptes corrents bancaris on es passen els rebuts col·legials i on s'efectuan els pagaments del torn d'ofici.

#### FITXA COL·LEGIAL DADES CURRICULARS

| ₿ SIGA × +                                      |                                              |                                          |                        | - 0 X                               |
|-------------------------------------------------|----------------------------------------------|------------------------------------------|------------------------|-------------------------------------|
| $\leftarrow$ $\rightarrow$ $C$ $$ https://siga. | redabogacia.org/htdocs/fichaColegial         |                                          |                        | ९ 🔓 🖆 😩 …                           |
| ≥ S G7\                                         |                                              | ILISTER<br>COLASS<br>DADYOLASS<br>RELEDA |                        | RedAbogacia                         |
| Nombre total de                                 | Certihcats: 0                                |                                          |                        | ц<br>`                              |
| Ø Dades Curriculars                             |                                              |                                          |                        | •                                   |
| Mostrar 10                                      | eccionar tots 🖒 Selecció múltiple            |                                          |                        | ₩ ≪ 1 ≫ ₩                           |
| Data Inici 🌻                                    | Data de Finalizació 🌻                        | Categoría Curricular 🏼 🖨                 | Subtipus Curriculars 🗢 | Descripció 🗘                        |
| Buscar                                          | Buscar                                       | Buscar                                   | Buscar                 | Buscar                              |
|                                                 |                                              | Titulacions Cursos                       |                        | Organitzat per                      |
| Mostrant registres del 1 al 10 d'un tota        | l de 1 Seleccionats: 0 Mostrar 10 TRegistres |                                          |                        | ki ≪i 1 ⊮> ki                       |
|                                                 |                                              |                                          |                        | 🔊 Mostrar Históric 📋 Eliminar 🕂 Nou |

En la pestanya "DADES CURRRICULARS", hi apareixeran les dades curriculars que hem facilitat al Col·legi o les que hem insertat directament des de SIGA.

#### FITXA COL·LEGIAL SERVEIS D'INTERES, MÉS INFORMACIÓ "FACTURACIÓ"

| S                                       | Servei<br>Más in                     | is d'interès        |                        |             |                                                |                                |                 |     |      |                          |       |
|-----------------------------------------|--------------------------------------|---------------------|------------------------|-------------|------------------------------------------------|--------------------------------|-----------------|-----|------|--------------------------|-------|
| SIGA - Productes                        | × +                                  | Tormacio            |                        |             |                                                |                                |                 |     |      | - 0                      | ×     |
| $\leftarrow \  \  \rightarrow \  \   G$ | https://siga.redaboga                | cia.org/htdocs/fich | aColegialClassique     |             |                                                |                                |                 | Q 6 | \$^≡ | <b>@</b>                 |       |
| ∎ S G7                                  | ł                                    |                     |                        |             | ILLISTRE<br>COLLIGI<br>D'ADVOCATS<br>RELLISTRA |                                |                 |     | A    | RedAbo<br>abogacia españ | gacía |
| =                                       | Bancs Torn Facturació Comuni         | cacions             |                        |             |                                                |                                |                 |     | <    | Tornar                   |       |
|                                         | Productes Serveis Factures Ab        | ionaments Bestretes | PRODUCTES SOL·LICITATS | PER         | Núm. Col·legiat                                |                                |                 |     |      |                          |       |
|                                         | Data Núm.<br>Sol·licitud Sol·licitud | Concepte            | Forma Pagament         | Núm. Compte | Quantitat Preu                                 | Estat factura Esta<br>Sol·lici | t Data Efectiva |     |      |                          |       |
|                                         |                                      |                     |                        |             |                                                |                                |                 |     |      |                          |       |

La pestanya SERVEIS D'INTERES, MÉS INFORMACIÓ "FACTURACIÓ", ens permetrà consultar tant les factures pagades al Col·legi en concepte de quotes col·legials i assegurança (sub-pestanya "FACTURES"), així com els abonaments rebuts en concepte de torn d'ofici (sub-pestanya "ABONAMENTS").

# FITXA COL·LEGIAL FACTURACIÓ FACTURES

| 6                           | S<br>N            | ierveis d'interès<br>Més informació |                  | I        |                             |                                |       |         |       |   |      |    |          |                    |         |
|-----------------------------|-------------------|-------------------------------------|------------------|----------|-----------------------------|--------------------------------|-------|---------|-------|---|------|----|----------|--------------------|---------|
| A SIGA - Factures           | × -               | +                                   |                  |          |                             |                                |       |         |       |   |      |    | -        | ٥                  | ×       |
| $\leftarrow \rightarrow $ C | https://sig       | a.redabogacia.org/htdocs/f          | fichaColegialCla | issique  |                             |                                |       |         |       |   | Q 60 | ל⊆ | œ        |                    |         |
| ∆ S G7                      | ł                 | L                                   |                  |          | COL<br>D'AT<br>D'AT<br>DE L | STRE<br>LKG<br>VOCATS<br>LEIDA |       |         |       |   |      | A  | RedA     | bogaci<br>ESPAÑOLA | ia<br>9 |
| =                           | Bancs Torn Fact   | turació Comunicacions               |                  |          |                             |                                |       |         |       | ^ |      |    | < Tornai |                    |         |
|                             | Productes Serveis | Factures Abonaments Bestretes       |                  |          |                             |                                | _     |         |       |   |      |    |          |                    |         |
|                             | Data              | Número                              | FAC              | Scripció | Net                         | Num. Col·legiat                | Total | Pendent | Estat | - |      |    |          |                    |         |
|                             |                   |                                     |                  |          |                             |                                |       |         |       |   |      |    |          |                    |         |
|                             |                   |                                     |                  |          |                             |                                |       |         |       |   |      |    |          |                    |         |
|                             |                   |                                     |                  |          |                             |                                |       |         |       |   |      |    |          |                    |         |
|                             |                   |                                     |                  |          |                             |                                |       |         |       |   |      |    |          |                    |         |
|                             |                   |                                     |                  |          |                             |                                |       |         |       |   |      |    |          |                    |         |
|                             |                   |                                     |                  |          |                             |                                |       |         |       |   |      |    |          |                    |         |
|                             |                   |                                     |                  |          |                             |                                |       |         |       |   |      |    |          |                    |         |
|                             |                   |                                     |                  |          |                             |                                |       |         |       |   |      |    |          |                    |         |
|                             |                   |                                     |                  |          |                             |                                |       |         |       |   |      |    |          |                    |         |
|                             |                   |                                     |                  |          |                             |                                |       |         |       |   |      |    |          |                    |         |
|                             |                   |                                     |                  |          |                             |                                |       |         |       |   |      |    |          |                    |         |

En aquest apartat corresponent a Factures, consultarem per data i concepte les quantitats pagades al Col·legi, tant de quotes com d'assegurança.

# FITXA COL·LEGIAL FACTURACIÓ ABONAMENTS

|                                   | 0            | Serveis d'interès                    |                        |             |                                               |                         |      |            |         |          |    |     |          |                     |   |
|-----------------------------------|--------------|--------------------------------------|------------------------|-------------|-----------------------------------------------|-------------------------|------|------------|---------|----------|----|-----|----------|---------------------|---|
| C                                 |              | <u>Més informació</u>                |                        |             |                                               |                         |      |            |         |          |    |     |          |                     |   |
| SIGA - Abonaments                 | ×            | +                                    |                        |             |                                               |                         |      |            |         |          |    |     | -        | ٥                   | × |
| $\leftrightarrow$ $\rightarrow$ G | 🕆 https://   | /siga.redabogacia.org/htdocs/t       | fichaColegialClassique |             |                                               |                         |      |            |         | Q        | to | ₹_≣ | Ē        | •                   |   |
| <b>≥</b> S G7                     | 4            |                                      |                        | Ø           | LLUSTEE<br>COLLEGI<br>D'ANTOCATS<br>DE LLEIDA |                         |      |            |         |          |    | A   | RedA     | bogacía<br>ESPAÑOLA | a |
| =                                 | Bancs Torn   | Facturació Comunicacions             |                        |             |                                               |                         |      |            |         | <b>^</b> |    | B   | t Tornai |                     | Â |
|                                   | Productes Se | erveis Factures Abonaments Bestretes | ABONAMENTS ASSOCIA     | TSA         | Núm. C                                        | ol·legiat               |      |            |         |          |    |     |          |                     | 1 |
|                                   | Data         | Número d<br>'Abonanment              | Observacions           | Import Brut | Mov. Diversos                                 | Retencions<br>Judicials | IRPF | Import Net | Destino |          |    |     |          |                     |   |
|                                   |              |                                      |                        |             |                                               |                         |      |            |         |          |    |     |          |                     | 1 |
|                                   |              |                                      |                        |             |                                               |                         |      |            |         |          |    |     |          |                     | 1 |
|                                   |              |                                      |                        |             |                                               |                         |      |            |         |          |    |     |          |                     |   |
|                                   |              |                                      |                        |             |                                               |                         |      |            |         |          |    |     |          |                     |   |
|                                   |              |                                      |                        |             |                                               |                         |      |            |         |          |    |     |          |                     |   |
|                                   |              |                                      |                        |             |                                               |                         |      |            |         |          |    |     |          |                     |   |
|                                   |              |                                      |                        |             |                                               |                         |      |            |         |          |    |     |          |                     |   |
|                                   |              |                                      |                        |             |                                               |                         |      |            |         |          |    |     |          |                     |   |
|                                   |              |                                      |                        |             |                                               |                         |      |            |         |          |    |     |          |                     |   |
|                                   |              |                                      |                        |             |                                               |                         |      |            |         | 1        |    |     |          |                     |   |
|                                   |              |                                      |                        |             |                                               |                         |      |            |         |          |    |     |          |                     |   |
|                                   |              |                                      |                        |             |                                               |                         |      |            |         |          |    |     |          |                     |   |

En aquest apartat corresponent a Abonaments, consultarem per data i concepte les quantitats que ens han estat abonades del torn d'ofici.

# FITXA COL·LEGIAL TORN "TORN INSCRIT"

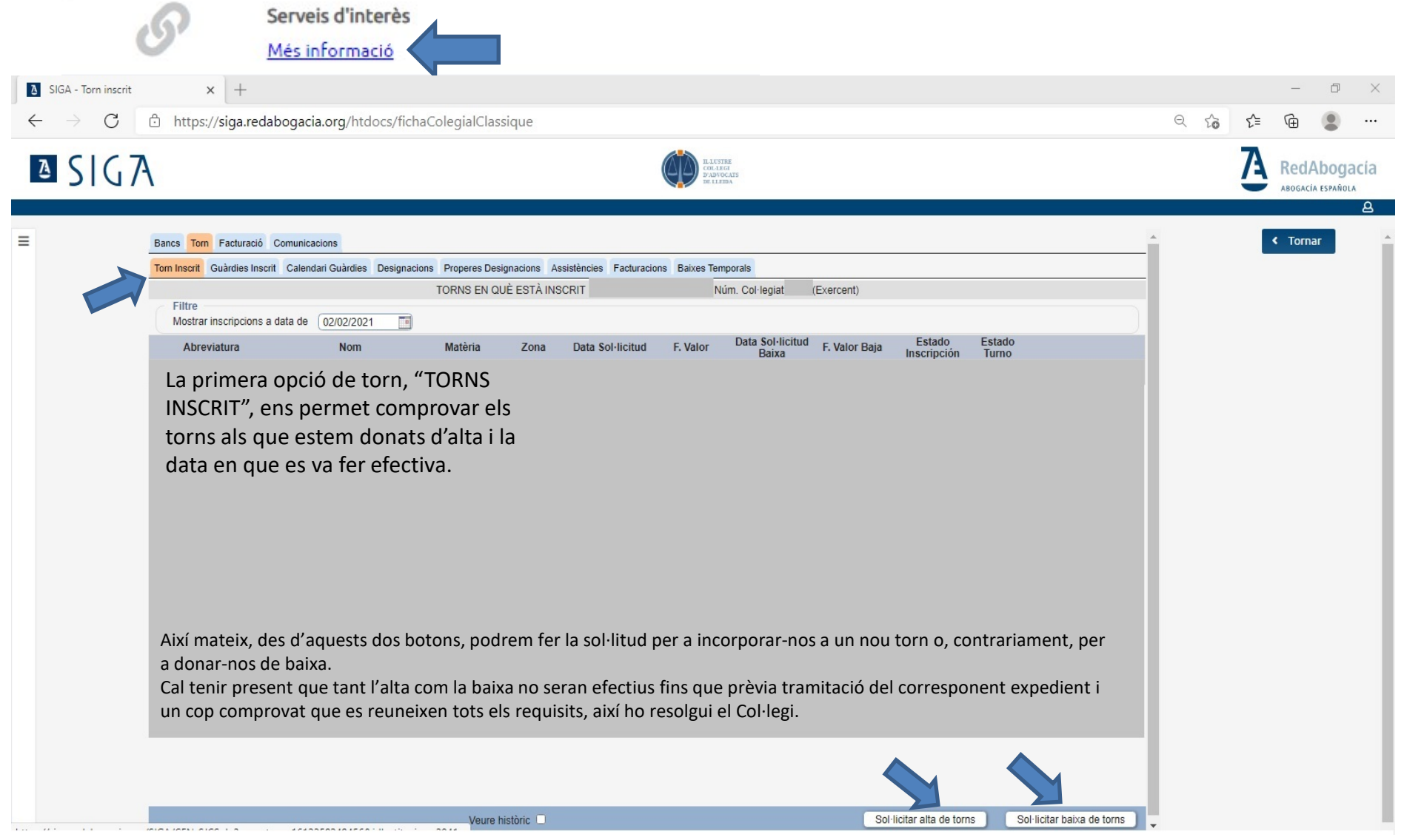

### FITXA COL·LEGIAL TORN "GUÀRDIES INSCRIT"

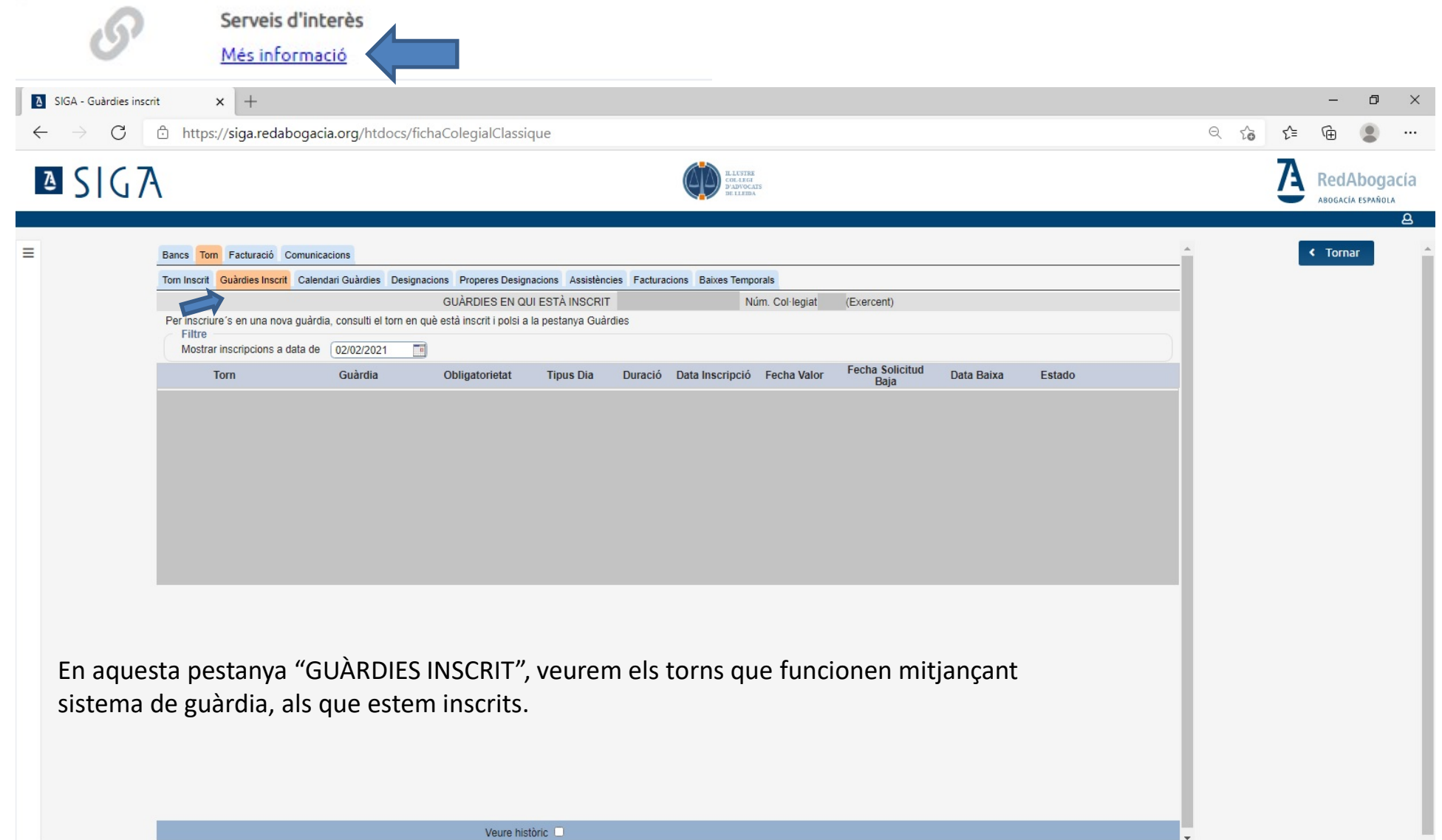

### FITXA COL·LEGIAL TORN "CALENDARI DE GUÀRDIES"

|   | Serveis d'interès                                                                                                    |   |    |     |        |                   |          |
|---|----------------------------------------------------------------------------------------------------|---|----|-----|--------|-------------------|----------|
|   | <u>Més informació</u>                                                                                                    |   |    |     |        |                   |          |
|   | SIGA - Calendari de guàrdies 🗙 🕂                                                                                                    |   |    |     | _      | ٥                 | $\times$ |
| * | ← → C 🗅 https://siga.redabogacia.org/htdocs/fichaColegialClassique                                                                                                    | Q | τõ | ₹_= | Ē      |                   |          |
|   |                                                                                                    |   |    | A   | RedA   | DOGAC<br>ESPAÑOLA | :ía      |
|   | Image: Status       Status       Status |   |    | 4   | Tornar |                   | <u>A</u> |
|   | Ordenacio per:                                                                                                    |   |    |     |        |                   |          |

#### FITXA COL·LEGIAL TORN "DESIGNACIONS"

| 0                                      | Serveis d'interès                                                                                                    |   |    |          |                     |       |         |
|----------------------------------------|----------------------------------------------------------------------------------------------------|---|----|----------|---------------------|-------|---------|
| 0                                      | Més informació                                                                                                    |   |    |          |                     |       |         |
| SIGA - Imprès Justific                 | ció de Torr x +                                                                                                    |   |    |          | -                   | ٥     | ×       |
| $\leftarrow \  \  \rightarrow \  \  G$ | https://siga.redabogacia.org/htdocs/fichaColegialClassique                                                                                                    | Q | τô | €_=      | Ē.                  |       |         |
| ≗ S G7                                 | RLCSTRE<br>GALLES<br>BELLERA                                                                                                    |   |    | <u>A</u> | RedAk<br>Ibogacia e | DOGAC | ía<br>9 |
| =                                      | Bancs Tom Facturació Comunicacions                                                                                                    |   |    | <        | Tornar              |       |         |
|                                        | Tom Inscrit Guàrdies Inscrit Calendari Guàrdies Designacions Properes Designacions Assistències Facturacions Baixes Temporals                                                                                                |   |    |          |                     |       |         |
|                                        | <ul> <li>□ Dades de Justificacións l/o validacions pendents</li> <li>□ Dades de la designació</li> <li>□ Expedient Justicia Gratuita</li> </ul> Buscar Designa EJG Jutiat N. Proc. Client Cat. N. Act. Acreditacions V Baixa |   |    |          |                     |       |         |
|                                        | En aquesta pestanya "DESIGNACIONS", visualitzarem les designes de torn ofici que s'han realitzat al nostre favor.                                                                                                    |   |    |          |                     |       |         |
|                                        | 0 registres                                                                                                    |   |    |          |                     |       |         |

#### FITXA COL·LEGIAL TORN PROPERES DESIGNACIONS

-

|                                        | Serveis d'Inceres                                                     |                                                       |                                   |                              |            |         |   |      |      |                        |
|----------------------------------------|-----------------------------------------------------------------------|-------------------------------------------------------|-----------------------------------|------------------------------|------------|---------|---|------|------|------------------------|
| 0                                      | Més informació                                                        |                                                       |                                   |                              |            |         |   |      |      |                        |
| òximes Designacions 🗙 🕂                |                                                                       |                                                       |                                   |                              |            |         |   |      | _    |                        |
| C 🖒 https://siga.reda                  | abogacia.org/htdocs/fichaColegialCla                                  | assique                                               |                                   |                              |            |         | Q | to t | È (⊕ | 6                      |
| IG7A                                   |                                                                       | (                                                     | ILLUSTRE<br>COLLEGT<br>BELLEIDA   |                              |            |         |   | 7    | Rec  | d <b>A</b> b<br>acía e |
| Bancs Tom Facturació                   | Comunicacions                                                         |                                                       |                                   |                              |            |         | Â |      | < To | rnar                   |
| Torn Inscrit Guàrdies Inscri           | it Calendari Guàrdies Designacions Properes De                        | esignacions Assistències Facturacions                 | Baixes Temporals                  |                              |            |         |   |      |      |                        |
| Abreviatura                            | PROPERES Nom Torn                                                     | DESIGNACIONS DE<br>Àrea                               | Núm. Col·legiat<br>Matèria        | (Exercent)<br>Grup Zona      | Zona       | Posició |   |      |      |                        |
|                                        |                                                                       |                                                       |                                   |                              |            |         |   |      |      |                        |
|                                        |                                                                       |                                                       |                                   |                              |            |         |   |      |      |                        |
| La pestany<br>permetrà c<br>correspone | a "PROPERES DESIG<br>consultar la posició c<br>ent torn, per a la pro | iNACIONS", és de<br>que ocupem en<br>opera designació | e títol merar<br>aquest mom<br>ó. | ment inform<br>nent dins del | atiu i ens |         |   |      |      |                        |
| La pestany<br>permetrà c<br>correspone | a "PROPERES DESIG<br>consultar la posició c<br>ent torn, per a la pro | iNACIONS", és de<br>que ocupem en<br>opera designacio | e títol merar<br>aquest mom<br>ó. | ment inform<br>nent dins del | atiu i ens |         |   |      |      |                        |
| La pestany<br>permetrà c<br>correspone | a "PROPERES DESIG<br>consultar la posició o<br>ent torn, per a la pro | iNACIONS", és de<br>que ocupem en<br>opera designacio | e títol merar<br>aquest mom<br>ó. | ment inform<br>nent dins del | atiu i ens |         |   |      |      |                        |

| 0                          | Serveis d'interès                                                                                                    |   |    |       |                       |        |
|----------------------------|----------------------------------------------------------------------------------------------------|---|----|-------|-----------------------|--------|
| 0                          | Més informació                                                                                                    |   |    |       |                       |        |
| SIGA - Assistències        | × +                                                                                                    |   |    |       | - 0                   | ×      |
| $\leftarrow \rightarrow$ C | https://siga.redabogacia.org/htdocs/fichaColegialClassique                                                                                                    | Q | τõ | £= (? | è 😩                   |        |
| <b>≥</b> S G7              | LISTER<br>DUVICATS<br>DE LISTER                                                                                                    |   |    |       | edAbo<br>ogacia espai | gacía  |
| =                          | Bancs Tom Facturació Comunicacions                                                                                                    |   |    | <     | fornar                | e<br>Î |
|                            | Torn Inscrit     Guàrdies Inscrit     Calendari Guàrdies     Designacions     Properes Designacions     Assistències     Facturacions     Baixes Temporals                                           |   |    |       |                       |        |
|                            | Buscar                                                                                                    |   |    |       |                       |        |
|                            | Torn Guàrdia Any Número Data Assistència Assistit Estat Validada                                                                                                    |   |    |       |                       |        |
|                            | La pestanya "ASSISTÈNCIES", és la pestanya que ens permetrà entrar les<br>assistències i en la que podem comprovar totes les assistències realitzades i<br>si han estat o no validades pel Col·legi. |   |    |       |                       |        |

|                            | Serveis d'interès                                                                                                    |   |    |            |        |   |
|----------------------------|----------------------------------------------------------------------------------------------------|---|----|------------|--------|---|
|                            | Més informació                                                                                                    |   |    |            |        |   |
| SIGA - Assistències        | × +                                                                                                    |   |    |            | - 0    | × |
| $\leftarrow \rightarrow$ G | https://siga.redabogacia.org/htdocs/fichaColegialClassique                                                                                                    | Q | τõ | £'≡ r      | œ 🏮    |   |
| ∆ S G7                     | LUCTER<br>DUVICE.AS<br>BE LIZEDA                                                                                                    |   |    | <b>A</b> , | edAbo  |   |
| =                          | Bancs Tom Facturació Comunicacions                                                                                                    |   |    | ۲.         | Tornar | Î |
|                            | Tom Inscrit Guàrdies Inscrit Calendari Guàrdies Designacions Properes Designacions Assistències Facturacions Baixes Temporals                                                                                                    |   |    |            |        |   |
|                            |                                                                                                    |   |    |            |        |   |
|                            | Buscar o<br>Torn Guàrdia Any Número Data Assistència Assistit Estat Validada<br>No s'han trobat resultats                                                                                                    |   |    |            |        |   |
|                            | Per tal de consultar les assistències realitzades, haurem d'insertar l'any en el<br>que volem cercar i clicar al botó "Buscar".                                                                                                    |   |    |            |        |   |
|                            | Quan ja s'hagi entrat les dades d'una primera assistència d'un assumpte i<br>posteriorment es vulgui entrar la segona assistència, aquesta pantalla ens<br>servirà per buscar l'assumpte concret i així entrar directament per justificar la<br>segona assistència. |   |    |            |        |   |
|                            |                                                                                                    |   |    |            |        |   |

Nou

| 10                          | Serveis d'interès                                                                                                    |      |     |                     |        |   |
|-----------------------------|----------------------------------------------------------------------------------------------------|------|-----|---------------------|--------|---|
| 0                           | Més informació                                                                                                    |      |     |                     |        |   |
| SIGA - Assistències         | × +                                                                                                    |      |     | _                   | ٥      | × |
| $\leftarrow \rightarrow $ C | https://siga.redabogacia.org/htdocs/fichaColegialClassique                                                                                                    | Q 60 | 5∕≡ | Ē                   |        |   |
| ∆ S G7                      | LIJSTER<br>COLASE<br>DADVOCATS<br>BELLEMA                                                                                                    |      | A   | RedAl<br>abogacia e | )OGací | a |
|                             | Bancs Tom Facturació Comunicacions Tom Inscrit Guàrdies Inscrit Calendari Guàrdies Designacions Properes Designacions Assistències Facturacions Baixes Temporals Any 2021 Buscar Torn Guàrdia Any Número Data Assistència Assistit Estat Validada No s'han trobat resultats |      | ٢   | Tornar              |        |   |
|                             | Per tal d'entrar una nova assistència (butlleta), dins d'aquesta<br>finestra d'assistències, clicarem al botó "NOU".                                                                                                    |      |     |                     |        |   |

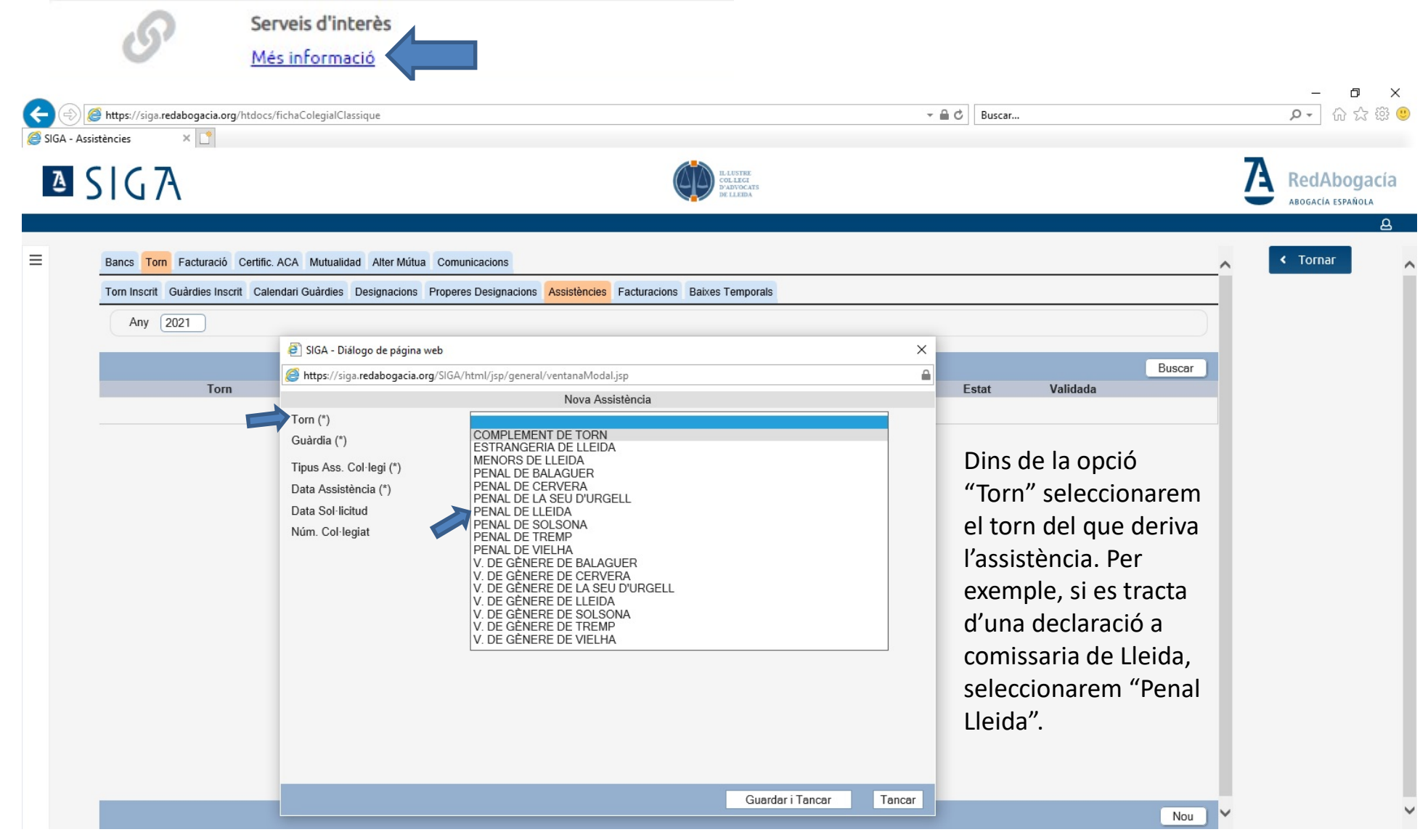

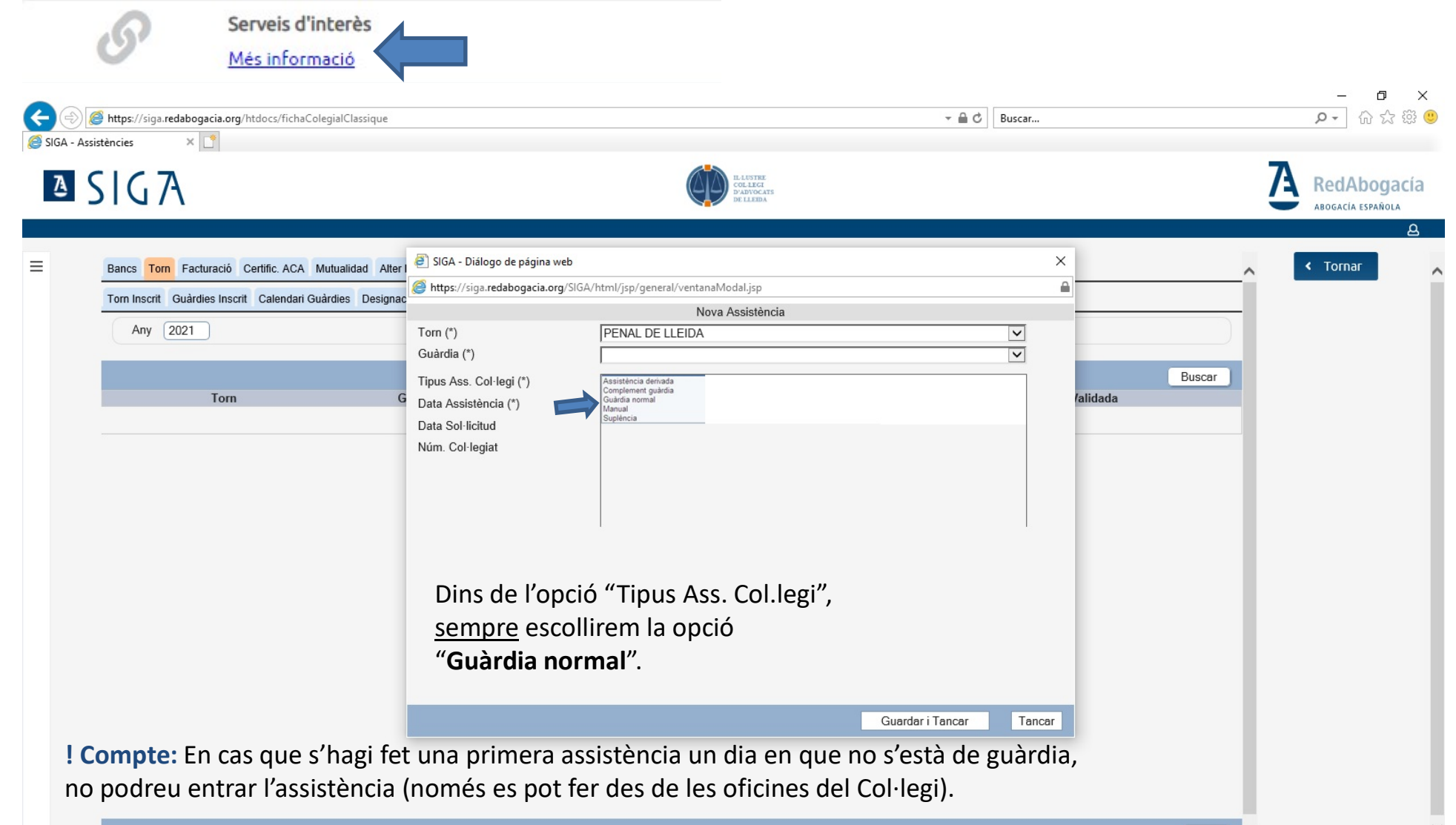

Nou

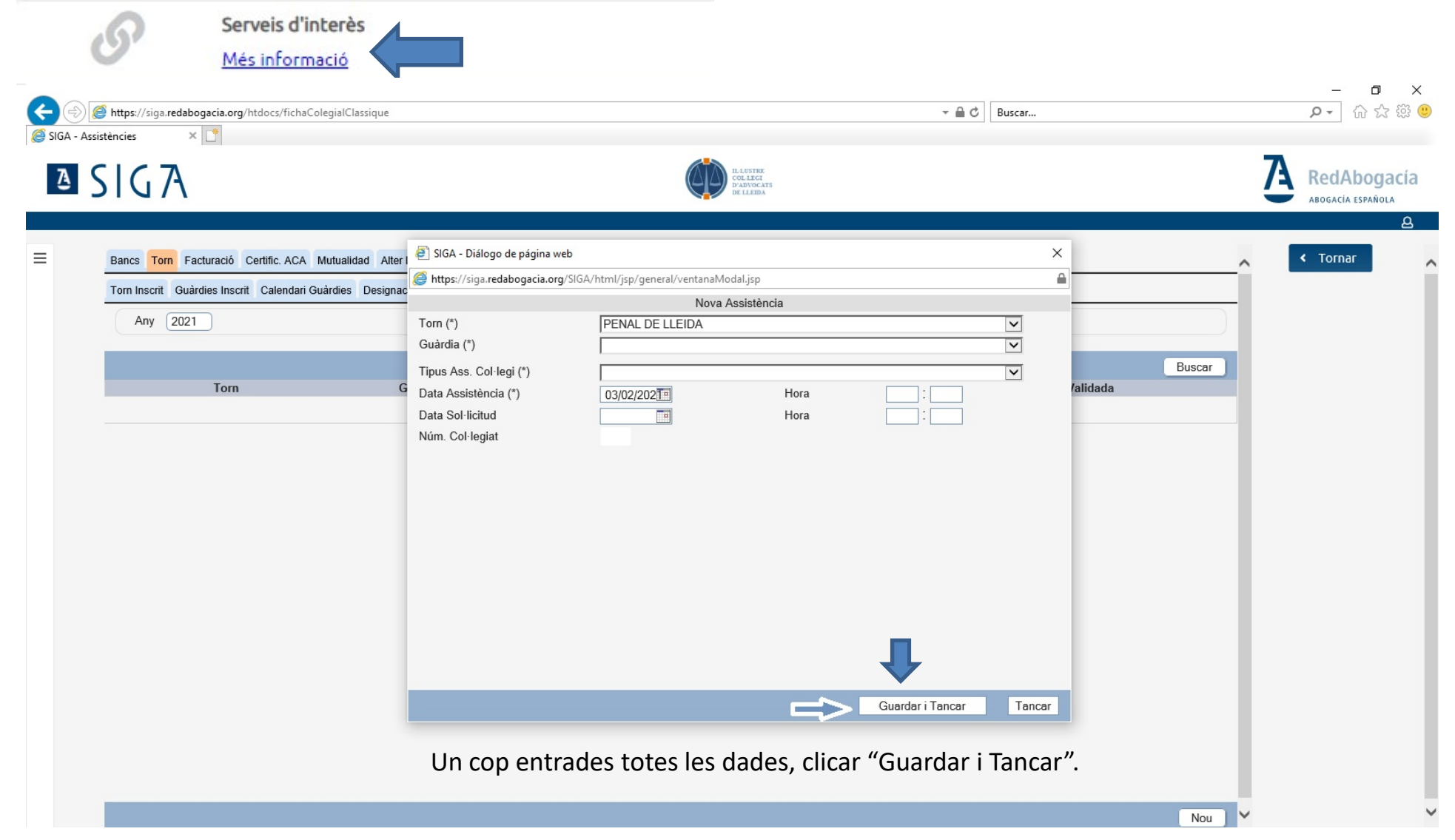

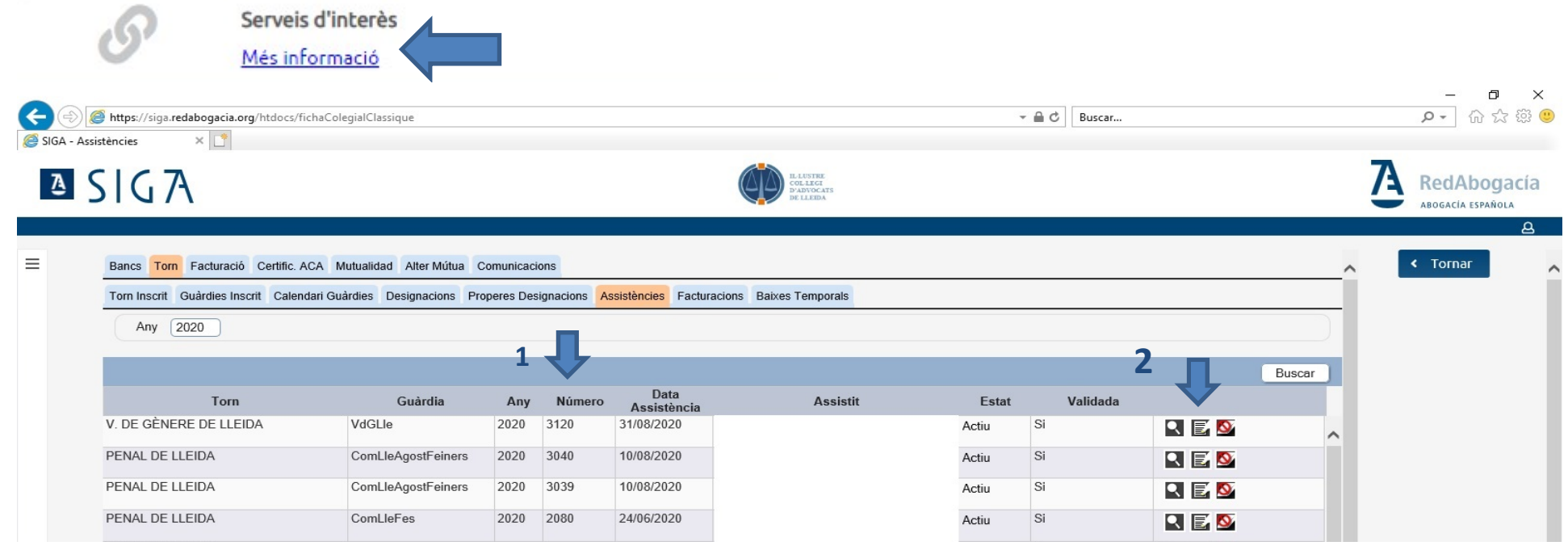

1 Un cop guardades les dades generals de l'assistència, veurem com ens apareix en la pantalla principal d'Assistències amb un número assignat.

*!* Per tal d'agilitzar la posterior validació de les assistències per part del personal del Col·legi, es recomana que anoteu aquest número d'assistència a la part superior de la butlleta.

**2** Acte seguit, clicarem sobre la icona E "Editar", per tal de començar a entrar les dades específiques de l'assistència.

| https://siga.redabogacia.org/htdocs/fichaCole                                                           | egialClassique                                                                  |                                                              |                                              | - ≜ ¢                           | Buscar    |   | + م           |
|----------------------------------------------------------------------------------------------------|---------------------------------------------------------------------------------|--------------------------------------------------------------|----------------------------------------------|---------------------------------|-----------|---|---------------|
| Generals ×                                                                                              |                                                                                 | Ø                                                            | ELECTRE<br>COLLECT<br>D'ADDOCATS<br>DE LLEDA |                                 |           |   | Red<br>ABOGAC |
| Bancs Torn Facturació Certific. ACA M<br>Torn Inscrit Guàrdies Inscrit Calendari Gua                    | lutualidad Alter Mútua Comunicacions<br>àrdies Designacions Properes Designacio | ns <mark>Assistències</mark> Facturacions Baix               | ses Temporals                                |                                 |           | ^ | < Torr        |
| Dades Generals Assistit Contraris Delict                                                                | es / Faltes Defensa Jurídica Actuacions                                         | Documentació                                                 |                                              |                                 |           |   |               |
| Dadaa Canarala                                                                                          |                                                                                 | 2020/3120 -                                                  |                                              |                                 |           |   |               |
| Any / Número     2020 / 3120       Tipus Ass. Col·legi (*)       Data Sol·licitud       Estat     Actiu | Torn Guàrdia normal                                                             | V. DE GENERE DE LLEIDA<br>Data Assistència<br>Data estat     | Guàrdia<br>31/08/2020 10:00<br>31/08/2020    | VdGLle<br>VdGLla<br>Data Tancan | ent       |   |               |
| Assistit<br>NIF<br>Nom                                                                                  |                                                                                 | Lietr<br>Núm<br>Nom                                          | at<br>ero                                    |                                 |           |   |               |
| Centre detenció / Comissaria<br>Nº Diligència / Nº assumpte<br>Jutjat                                   | Codi                                                                            |                                                              |                                              | ~                               |           |   |               |
| Num.Proc.(Num/Any)(*)<br>NIG                                                                            | 2 Codi Proce                                                                    | LLEIDA - JUTJAT DE VIOLEN<br>dimients Diligències urgents VD | CIA SOBRE LA DONA 1 (Lleida)                 | ~                               |           |   |               |
| Observacions (Deix                                                                                      | (ar en blanc)                                                                   | Incidèr                                                      | (Deixal                                      | en blan                         | <i>c)</i> |   |               |
|                                                                                                    |                                                                                 |                                                              |                                              |                                 |           |   |               |
| Relacionat amb                                                                                          |                                                                                 |                                                              |                                              |                                 |           |   |               |

- 1. És molt important que en el número de diligències o procediment, l'any s'escrigui sencer, per ex. 245/2021 (no 241/21).
- 2. Continua a la següent pàgina 🌈

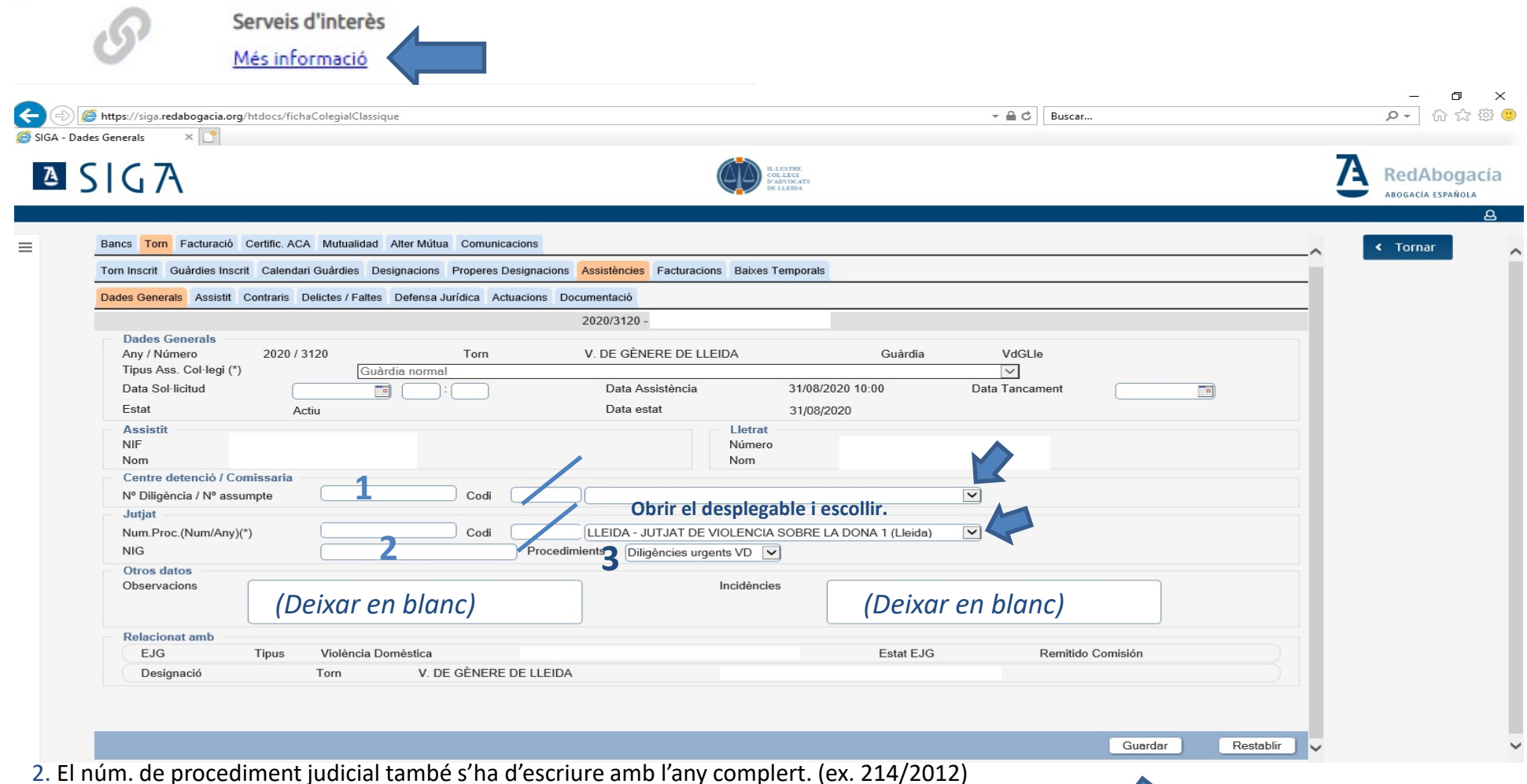

3. Escollir el procediment: Diligències prèvies, urgents, exhorts penals, faltes,...

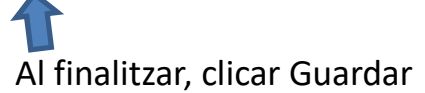

| https://siga.redabogacia.org/htdoc                                                                  | s/fichaColegialClassiqu                                              | 2                                                                                       |                                                       |                                               |                                 | - ⊕ Ċ Busca | ar           |   | + م    |
|----------------------------------------------------------------------------------------------------|----------------------------------------------------------------------|-----------------------------------------------------------------------------------------|-------------------------------------------------------|-----------------------------------------------|---------------------------------|-------------|--------------|---|--------|
| IG A                                                                                                |                                                                      |                                                                                         |                                                       | ILLUSTRE<br>COLLEGT<br>DATVOCATS<br>DE LLEIDA |                                 |             |              | Ā | Red    |
| Bancs Tom Facturació Certific<br>Tom Inscrit Guàrdies Inscrit Cal<br>Dades Generals Assistit Contra | 2. ACA Mutualidad /<br>endari Guàrdies Desi<br>ris Delictes / Faltes | Iter Mútua Comunicacions<br>gnacions Properes Designacio<br>Defensa Jurídica Actuacions | ns <mark>Assistències</mark> Facturac<br>Documentació | ions Baixes Temporal                          | 5                               |             |              | ^ | < Тогг |
|                                                                                                    |                                                                      |                                                                                         | 2020/3120 -                                           |                                               |                                 |             |              |   |        |
| Any / Número 20<br>Tipus Ass. Col·legi (*)<br>Data Sol·licitud<br>Estat                             | 20 / 3120<br>Guàrd<br>Actiu                                          | Tom<br>ia normal                                                                        | V. DE GÈNERE DE L<br>Data Assistència<br>Data estat   | LEIDA 31/08.<br>31/08                         | Guàrdia<br>/2020 10:00<br>/2020 | VdGLle      |              |   |        |
| Assistit<br>NIF<br>Nom                                                                              |                                                                      |                                                                                         |                                                       | Lletrat<br>Número<br>Nom                      |                                 |             |              |   |        |
| Centre detenció / Comissa<br>Nº Diligència / Nº assumpte                                            | ria                                                                  | Codi                                                                                    |                                                       |                                               |                                 |             |              |   |        |
| Jutjat<br>Num.Proc.(Num/Any)(*)<br>NIG                                                              |                                                                      | Codi                                                                                    | LLEIDA - JUTJAT DE<br>dimients Diligències ur         | E VIOLENCIA SOBRE                             | LA DONA 1 (Lleida)              | Y           |              |   |        |
| Otros datos<br>Observacions                                                                         |                                                                      |                                                                                         |                                                       | Incidències                                   |                                 |             |              |   |        |
| Relacionat amb                                                                                      | - Mielènsie Der                                                      | - 2 - 41                                                                                |                                                       |                                               | Estat E IC                      | Demili      | de Cominión  |   |        |
| Designació                                                                                          | Torn                                                                 | V. DE GÈNERE DE LLEI                                                                    | A                                                     |                                               | Estat EJG                       | Remitio     | uu Confision |   |        |

Un cop entrades totes les dades, clicarem "Guardar"

| https://siga.redabogacia.org/htsistit                                                                                                    | tdocs/fichaColegialClassique                                                   |                                                | ·                                                                         | ÷ (                                                       | Buscar                                                          |       | _<br>+ م |
|----------------------------------------------------------------------------------------------------|--------------------------------------------------------------------------------|------------------------------------------------|---------------------------------------------------------------------------|-----------------------------------------------------------|-----------------------------------------------------------------|-------|----------|
| SIGA                                                                                                    |                                                                                |                                                | RARTER<br>COLLECT<br>D'ADDOCATS<br>DE LADDA                               |                                                           |                                                                 |       | RedA     |
| Bancs <b>Torn</b> Facturació Ce<br>Torn Inscrit Guàrdies Inscrit                                                                                                    | ertific. ACA Mutualidad Alter Mútua<br>Calendari Guàrdies Designacions         | Comunicacions<br>Properes Designacions Assi    | Stències Facturacions Baixes Temporals                                    |                                                           |                                                                 | ^     | < Torna  |
| Dades generals<br>Tipus Física<br>Nom (*)                                                                                                    | Si al consi<br>■ ♥★ NF ♥                                                       | gnar el D'                                     | NI ens dona err                                                           | or, selecci                                               | onar "altre                                                     | s"    |          |
| Autoritza avisos telemàt<br>★ ⊡ Adreça                                                                                                    | tics: Nov Sol·licita justícia grat                                             | tuïta: Sí 🔽 Autoritza so                       | Hicitar informació de l'Administració: Sí                                 | Sol·licita notificacions tele                             | nàtiques                                                        |       |          |
| Autoritza avisos telemát<br>Catoritza avisos telemát<br>Catoritza avisos telemát<br>Tipus Via<br>Codi postal<br>Codi postal                                                          | ics: Nov Sol·licita justícia grat<br>ARRER v<br>005                            | tuïta: Sí 💟 Autoritza so                       | Hictar informació de l'Administració: Sí Sí Adreça LLEIDA                 | Sol·licita notificacions tele                             | Cercar Person<br>nàtiques V<br>Esc. Pis Lleida V                | Porta |          |
| Autoritza avisos telemát<br>Adreça<br>Trupus Via C/2<br>Codi postal (25)<br>Informació addicione<br>Nacionalitat<br>Estat civil (<br>Sexe                                            | ics: No Sol-licita justicia grat<br>ARRER V<br>005<br>11<br>ESPAÑA V<br>Dona V | Data nakvement<br>Rěgim conjugal<br>Minusvalia | Hictar informació de l'Administració: Sf<br>Adreça<br>Província<br>LLEIDA | Sol·licita notificacions tele Num. Població Edat N. Fills | Cercar Person<br>nàtiques V<br>Esc. Pis C<br>Lleida V           | Porta |          |
| Autoritza avisos telemát<br>Autoritza avisos telemát<br>Tipus Via C/2<br>Codi postal (25)<br>Informació addicione<br>Nacionalitat (<br>Estat civil (<br>Sexe (<br>Representant legal | ics: No Sol-licita justicia grat<br>ARRER V<br>005<br>al<br>ESPAÑA V<br>Dona V | Data naixement<br>Rēgim conjugal<br>Minusvalia | Hictar informació de l'Administració: Sf<br>Adreça<br>Província<br>LLEIDA | Sol·licita notificacions tele Num. Població Edat N. Fills | Cercar Person<br>nàtiques V<br>Esc. Pis C<br>Lleida V<br>Buscar | Porta |          |

En aquesta finestra entrarem amb lletres Majúscules les dades personals de la persona assistida. Són obligatòries \* les dades referents a "Dades generals" i "Adreça". La resta de dades, si les tenim és recomanable entrar-les, sobretot el número de telèfon (permet agilitzar els tràmits en cas d'incidències). Al finalitzar també clicarem a "Guardar".

Si la persona assistida ja consta en la nostra base de dades, el programa ens recuperarà automàticament les seves dades. En cas que hagin variat, les modificarem.

| ntraris ×                                                                                                    |                                                                                                    | buscar | , D.t.               |
|----------------------------------------------------------------------------------------------------|----------------------------------------------------------------------------------------------------|--------|----------------------|
| SIGA                                                                                                    | I.LUSTRE<br>COLLICA<br>BE LLEBA                                                                                    |        | RedAb<br>ABOGACIA ES |
| Bancs Torn Facturació Certific. ACA Mutualidad Alt                                                               | er Mútua Comunicacions                                                                                             |        | < Tornar             |
| Torn Inscrit Guàrdies Inscrit Calendari Guàrdies Design<br>Dades Generals Assistit Contraris Delictes / Faites D | acions Properes Designacions Assistències Facturacions Baixes Temporals<br>efensa Jurídica Actuacions Documentació |        |                      |
| NIF                                                                                                    | 2020/: -<br>Nom i Cognoms                                                                                          |        |                      |
|                                                                                                    |                                                                                                    |        |                      |
|                                                                                                    |                                                                                                    |        |                      |
|                                                                                                    |                                                                                                    |        |                      |
|                                                                                                    |                                                                                                    |        |                      |
|                                                                                                    |                                                                                                    |        |                      |
|                                                                                                    |                                                                                                    |        |                      |
|                                                                                                    |                                                                                                    |        |                      |
|                                                                                                    |                                                                                                    |        |                      |

En aquesta finestra no hi consignarem cap dada. Per tant, passarem directament a la següent pestanya relativa a "Delictes / Faltes"

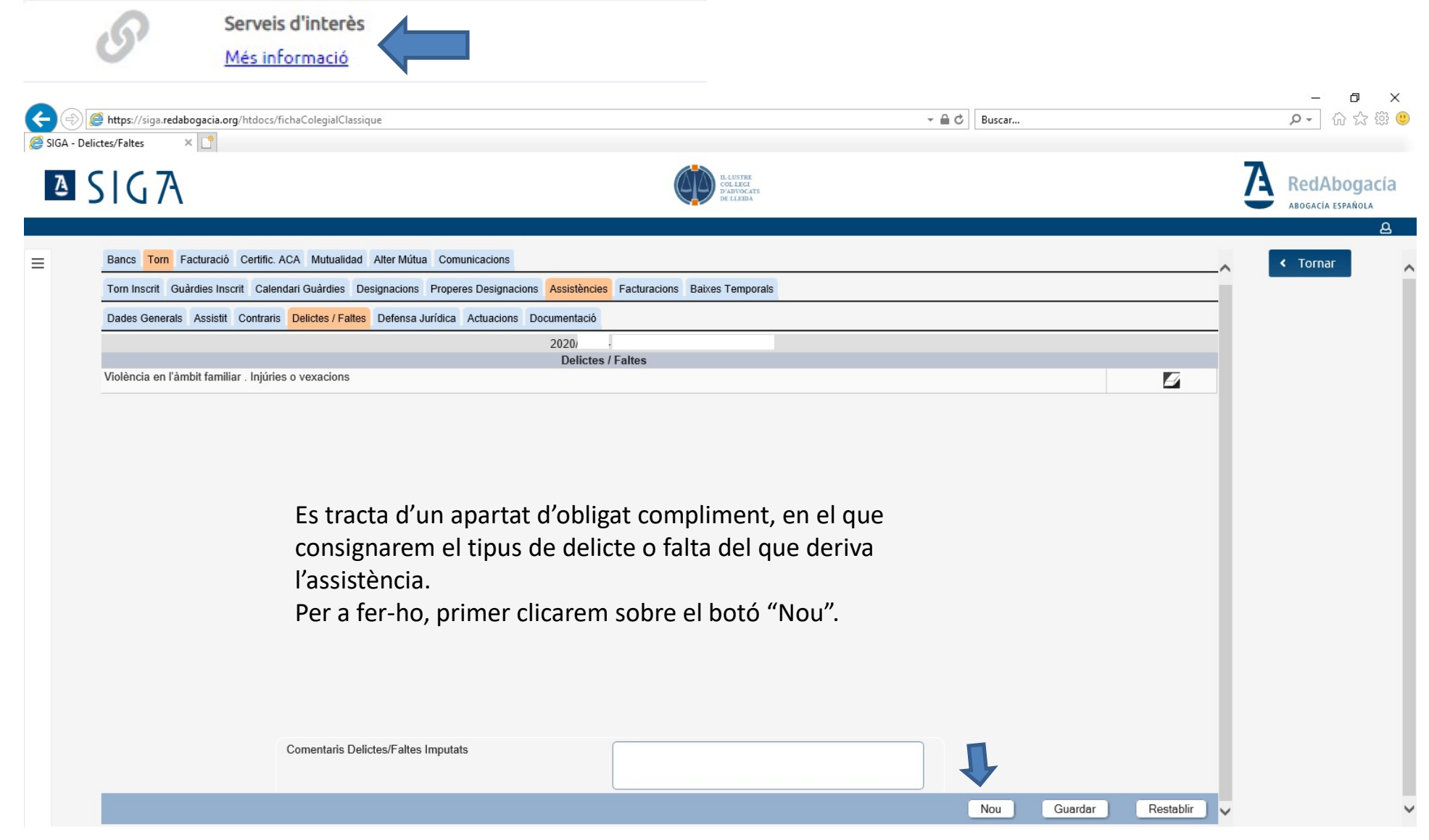

| https://siga.redabogacia.org/htdocs/fichaColegialClassique<br>ictes/Faltes ×                                          |                                                                                                    | ▼ ≜ Č Buscar                                                                                                    |    | - م              |
|----------------------------------------------------------------------------------------------------|----------------------------------------------------------------------------------------------------|----------------------------------------------------------------------------------------------------|----|------------------|
| SIGA                                                                                                    | n.ee<br>P.av<br>P.av                                                                                                    | ISTRE<br>LEGE<br>MYOCATS<br>LADRA                                                                                                    | 7  | RedА<br>Аводасія |
| Bancs Tom Facturació Certific ACA Mutualidad Alter Múr<br>Tom Inscrit Guàrdies Inscrit Calendari Guàrdies Designacion | ua Comunicacions<br>s Properes Designacions <mark>Assistències</mark> Facturacions Baixes Te                                                                                                    | emporals                                                                                                    | ^  | < Torna          |
| Dades Generals Assistit Contraris Delictes / Faltes Defensa                                                           | a Jurídica Actuacions Documentació                                                                                                    |                                                                                                    |    |                  |
|                                                                                                    | 2020.                                                                                                    |                                                                                                    |    |                  |
| Violència en l'àmbit familiar . Iniúries o vexacions                                                                  | Delictes / Faltes                                                                                                    |                                                                                                    | 72 |                  |
|                                                                                                    | El SIGA - Diálogo de página web                                                                                                    | ×                                                                                                    |    |                  |
|                                                                                                    | https://siga.redabogacia.org/SIGA/html/jsp/general/ventanal/                                                                                                    | Modal.jsp 💼                                                                                                    |    |                  |
|                                                                                                    | Delictes / Faltes (*) -SELECCIONAR A vaixells Abandonament de desti Abandonament de menor o pers Abandonament de menors Abandonament de menors Abandonament de menors Abandonament de menors Abús sexual amb enqany Abús sexual de menors Abús sexual de funcionari en l'e Abusos en Rexercio de la funció Abusos sexuals Abusos sexuals amb enqany abús sexual amb enqany Abús sexual de funcionari en l'e Abusos sexuals Abusos sexuals Abusos sexuals amb victima ma Abusos sexuals amb victima ma Abusos relatives a materials i e | sona amb discapacitat necessitada despecial protecció<br>enor o persona amb discapacitat necessitada despecial protecció<br>'exercici de la seva funció<br>ó de funcionari<br>mb víctima menor<br>nenor<br>elements d'alt risc (terrorisme) |    |                  |

Acte seguit, obrirem el desplegable i escollirem el delicte/falta en qüestió. (Prohibit utilitzar "altres delictes").

Cal tenir present que tots els delictes relacionats amb la violència de gènere, tenen el seu apartat específic al final del desplegable.

**! Compte:** no tots els delictes apareixen amb la denominació que utilitzem habitualment, per tant, cal parar atenció.

| https://siga.redabogacia.org/htdocs/fichaColegialClassique                 | → A C Buscar                                                                                       |   | + م     |
|----------------------------------------------------------------------------|----------------------------------------------------------------------------------------------------|---|---------|
| xes/Faltes × 🖸                                                             | RADITOR                                                                                            |   | 7       |
| IGA                                                                        | COLLECT<br>De LLEMA                                                                                |   | ABOGACI |
| Bancs Torn Facturació Certific. ACA Mutualidad Alter Mútua Comunicac       | ions                                                                                               |   | < Torn  |
| Torn Inscrit Guàrdies Inscrit Calendari Guàrdies Designacions Properes Des | signacions Assistències Facturacions Baixes Temporals                                              | ^ |         |
| Dades Generals Assistit Contraris Delictes / Faltes Defensa Jurídica Actua | acions Documentació                                                                                |   |         |
|                                                                            | 2020/<br>Delictes / Faltes                                                                         |   |         |
| Violència en l'àmbit familiar . Injúries o vexacions                       | Denotes i ranco                                                                                    |   |         |
|                                                                            |                                                                                                    |   |         |
|                                                                            |                                                                                                    |   |         |
|                                                                            |                                                                                                    |   |         |
|                                                                            |                                                                                                    |   |         |
|                                                                            |                                                                                                    |   |         |
|                                                                            |                                                                                                    |   |         |
|                                                                            |                                                                                                    |   |         |
|                                                                            |                                                                                                    |   |         |
|                                                                            |                                                                                                    |   |         |
|                                                                            |                                                                                                    |   |         |
|                                                                            |                                                                                                    |   |         |
|                                                                            |                                                                                                    |   |         |
| En gualsevol                                                               | dels casos, per finalitzar el procés d'inserció de                                                 |   |         |
| En qualsevol                                                               | dels casos, per finalitzar el procés d'inserció de                                                 |   |         |
| En qualsevol<br>dades refere                                               | dels casos, per finalitzar el procés d'inserció de<br>nts a Delictes/Faltes, clicarem a "Guardar". |   |         |
| En qualsevol<br>dades refere                                               | dels casos, per finalitzar el procés d'inserció de<br>nts a Delictes/Faltes, clicarem a "Guardar". |   |         |

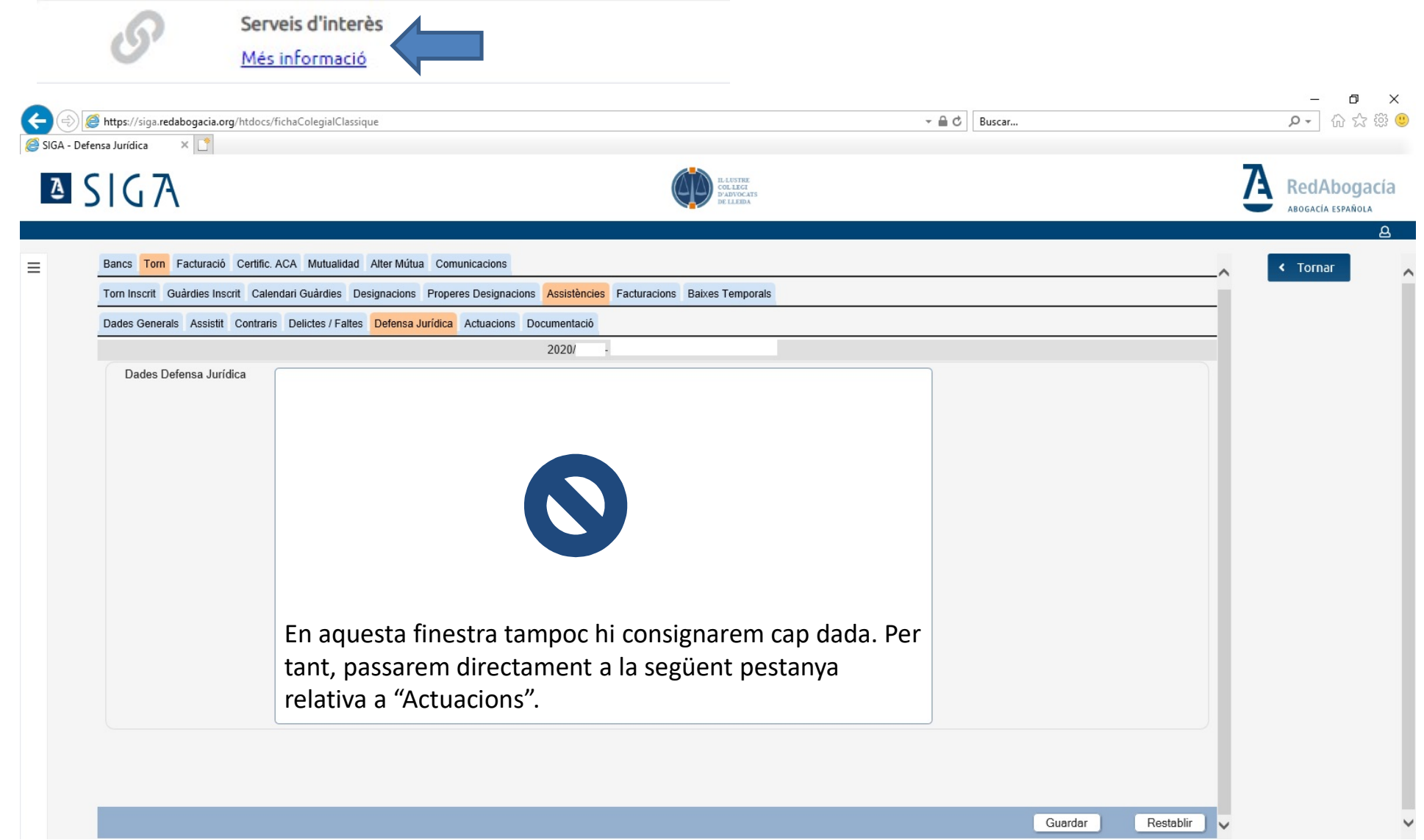

### FITXA COL·LEGIAL TORN ASSISTÈNCIES JUSTIFICACIONS

| Inter l'oge redetages l'agent de la concreta actuació realitzada, als efectes que, un cop validada per l'oficina col·legial, puguem cobrar-la. Igual que en d'altres pantalles, per a iniciar la justificació, clicarem sobre el botó "Nou".                                                                                                    |              |     |   |        |          |                                  |                     |                              | ció                             | Serveis d'int<br>Més informa                 |                                   | S                           |
|----------------------------------------------------------------------------------------------------|--------------|-----|---|--------|----------|----------------------------------|---------------------|------------------------------|---------------------------------|----------------------------------------------|-----------------------------------|-----------------------------|
| Access tés l'apartat on justificarem la concreta actuació realitzada, als efectes que, un cop validada per l'oficina col·legial, puguem cobrar-la.<br>Igual que en d'altres pantalles, per a iniciar la justificació, clicarem sobre el botó "Nou".                                                                                                    | – (<br>२ - ि |     |   | Buscar | - A C    |                                  |                     |                              | lassique                        | htdocs/fichaColegialC                        | dabogacia.org/                    | https://siga.re             |
| Bance Tom Facturació Certific. ACA Mutuatidad Atter Mútua Comunicaciona         Tom Inscrit Guardies Inscrit Calendari Guardies Designacione Properes Designaciones Astistiche Facturacióne Backes Temporatis         Dates Generals Assisti Contraris Detictes / Fattes Defensa Juridea Actuaciónes Documentació         Minn.       Data des de Núm. d'assumpte Tipus Actuación Justificat Validada Anut-Iada Facturació         Aquest és l'apartat on justificarem la concreta actuació realitzada, als efectes que, un cop validada per l'oficina col·legial, puguem cobrar-la.         Igual que en d'altres pantalles, per a iniciar la justificació, clicarem sobre el botó "Nou". | RedAbo       | Ά   |   |        |          | IL-LUSTRE<br>COLLEGI<br>DE LLEDA |                     |                              |                                 |                                              | ×                                 | signs                       |
| Tom inscrit Guardies Inscrit Calendari Guardies Designacions Properes Designacions Resistences Recturacions Bakes Temporals          Dates Generats       Assistiti       Contraris       Defensa Juridica       Actuacion       Documentació         Mim.       des de       Nim. d'assumpte       Tipus Actuació       Justificat       Validada       Facturació         Acquest és l'apartat on justificarem       la concreta actuació realitzada, als efectes que, un cop validada per l'oficina col·legial, puguem cobrar-la.       Igual que en d'altres pantalles, per a iniciar la justificació, clicarem sobre el botó "Nou".                                                   | Tornar       | ~ F | ^ |        |          |                                  |                     | cions                        | dad Alter Mútua Comunio         | Certific. ACA Mutuali                        | Facturació                        | Bancs Torn                  |
| Núm.<br>Actuació       Data       des de       Núm. d'assumpte       Tipus Actuació       Justificat       Validada Anul·lada       Facturació         Aquest és l'apartat on justificarem la concreta actuació realitzada, als efectes que, un cop validada per l'oficina col·legial, puguem cobrar-la.       Igual que en d'altres pantalles, per a iniciar la justificació, clicarem sobre el botó "Nou".                                                                                                    |              |     | _ |        |          | Temporals                        | Facturacions Baixes | signacions Assistències      | Designacions Properes           | Calendari Guàrdies<br>Contraris Delictes / F | Guàrdies Inscri<br>als Assistit ( | Torn Inscrit<br>Dades Gener |
| Aquest és l'apartat on <b>justificarem</b> la concreta actuació<br>realitzada, als efectes que, un cop validada per l'oficina<br>col·legial, puguem cobrar-la.<br>Igual que en d'altres pantalles, per a iniciar la justificació,<br>clicarem sobre el botó "Nou".                                                                                                    |              |     |   | ció    | Factur   | Validada Anul·lada               | Justificat          | Tipus Actuació               | Núm. d´assumpte                 | des de                                       | Data                              | Núm.<br>Actuació            |
| Aquest és l'apartat on <b>justificarem</b> la concreta actuació<br>realitzada, als efectes que, un cop validada per l'oficina<br>col·legial, puguem cobrar-la.<br>Igual que en d'altres pantalles, per a iniciar la justificació,<br>clicarem sobre el botó "Nou".                                                                                                    |              |     |   |        |          |                                  |                     |                              |                                 |                                              |                                   | Actuacio                    |
| Aquest és l'apartat on <b>justificarem</b> la concreta actuació<br>realitzada, als efectes que, un cop validada per l'oficina<br>col·legial, puguem cobrar-la.<br>Igual que en d'altres pantalles, per a iniciar la justificació,<br>clicarem sobre el botó "Nou".                                                                                                    |              |     |   |        |          |                                  |                     |                              |                                 |                                              |                                   |                             |
| Aquest és l'apartat on <b>justificarem</b> la concreta actuació<br>realitzada, als efectes que, un cop validada per l'oficina<br>col·legial, puguem cobrar-la.<br>Igual que en d'altres pantalles, per a iniciar la justificació,<br>clicarem sobre el botó "Nou".                                                                                                    |              |     |   |        |          |                                  |                     |                              |                                 |                                              |                                   |                             |
| realitzada, als efectes que, un cop validada per l'oficina<br>col·legial, puguem cobrar-la.<br>Igual que en d'altres pantalles, per a iniciar la justificació,<br>clicarem sobre el botó "Nou".                                                                                                    |              |     |   |        | uació    | concreta act                     | <b>icarem</b> la    | tat on <b>justi</b>          | uest és l'apa                   | Aq                                           |                                   |                             |
| col·legial, puguem cobrar-la.<br>Igual que en d'altres pantalles, per a iniciar la justificació,<br>clicarem sobre el botó "Nou".                                                                                                    |              |     |   |        | icina    | lidada per l'o                   | ın cop va           | fectes que,                  | alitzada, als                   | rea                                          |                                   |                             |
| clicarem sobre el botó "Nou".                                                                                                    |              |     |   |        | ficació. | iniciar la iust                  | es. per a           | em cobrar-la<br>ltres pantal | I·legial, pugu<br>Jal que en d' | CO<br>Igu                                    |                                   |                             |
|                                                                                                    |              |     |   |        |          |                                  | ı".                 | el botó "No                  | carem sobre                     | clie                                         |                                   |                             |
|                                                                                                    |              |     |   |        |          |                                  |                     |                              |                                 |                                              |                                   |                             |
|                                                                                                    |              |     |   |        |          |                                  |                     |                              |                                 |                                              |                                   |                             |

#### FITXA COL·LEGIAL TORN ASSISTÈNCIES JUSTIFICACIONS

| https://siga.redabogacia.org/htdo<br>tuacions                                                                             | ocs/fichaColegialClassique                                                                         | v                                                                                                    | - ロ ×<br>の ☆ 欲 節                                                                                      |
|----------------------------------------------------------------------------------------------------|----------------------------------------------------------------------------------------------------|----------------------------------------------------------------------------------------------------|----------------------------------------------------------------------------------------------------|
| SIG7A                                                                                                    |                                                                                                    | CALENTER<br>CALENT<br>PARTOCATE<br>PARTOCATE                                                                                                    | RedAbogacía                                                                                           |
| Bancs Tom Facturació Certi<br>Tom Inscrit Guàrdies Inscrit C<br>Dades Generals Assistit Contr<br>Informació de l'actuació | fic. ACA Mutualidad Alter Mút<br>alendari Guàrdies Designacione<br>raris Delictes / Faltes Defensa | Comunicacions<br>Properes Designacions <mark>Assistències</mark> Facturacions Baixes Temporals<br>Irídica <mark>Actuacions</mark> Documentació                                                                  | <b>1.</b> D'igual manera que<br>l'apartat de dades<br>generals, és molt                               |
| Dades Assistència<br>Torn V. DE GÈNE<br>Assistit<br>NIF<br>Lletrat<br>Núm. Col·legiat<br>Actuació<br>Núm. Actuació (*)    | ERE DE LLEIDA<br>Nom<br>2                                                                          | Guàrdia     VdGLle     Any     2020     Número     Dat       Cognom1     Cognom2     Cognom2     Cognom2     Cognom2     Cognom2       Data concreta de l'actuació     Date     Cognom2     Cognom2     Cognom2 | important consignar t<br>les xifres de l'any en<br>l'apartat número<br>d'assumpte. (ex:<br>2314/2012) |
| Data (*)<br>Tipus Actuació (*)<br>Cost<br>Núm. Assumpte(*)<br>Comissaria<br>o<br>Jutjat                                   | -seleccionar                                                                                       | Actuació del día després<br>Tipus d'actuaci<br>V<br>- JUTJAT DE VIOLENCIA SOBRE LA DONA 1 (Lleida)                                                                                                    | ió (policial o judicial)<br>Escollir en funció de<br>l'actuació .                                     |
| NIG (<br>Presó                                                                                                    | campe del n d'accumpte littlat                                                                     | Observacions     Observacions                                                                                                    | (Si és 1ª assistència,<br>Comissaria, si és la<br>seaona, lutiat                                      |

#### FITXA COL·LEGIAL TORN ASSISTÈNCIES JUSTIFICACIONS

| Se Me                                                                      | rveis d'interès<br>es informació                         |                                                                                                    | Ø ×                              |
|----------------------------------------------------------------------------|----------------------------------------------------------|----------------------------------------------------------------------------------------------------|----------------------------------|
| https://siga.redabogacia.org/h                                             | tdocs/fichaColegialClassique                             | ✓                                                                                                    | ♪ ☆ ☆ <sup>(1)</sup>             |
| icions × C                                                                 |                                                          | RALVYRE<br>CORRECT<br>DE LLEDA                                                                                                    | RedAbogacía<br>Abogacia española |
| Bancs Torn Facturació C<br>Torn Inscrit Guàrdies Inscrit                   | ertific. ACA Mutualidad Alt<br>Calendari Guàrdies Desigr | er Mútua Comunicacions<br>acions Properes Designacions <mark>Assistències</mark> Facturacions Baixes Temporals                                                                                                    | < Tornar                         |
| Dades Generals Assistit C                                                  | ontraris Delictes / Faltes De                            | efensa Jurídica Actuacions Documentació                                                                                                    |                                  |
| nformació de l'actuació                                                    |                                                          |                                                                                                    |                                  |
| Dades Assistència<br>Torn V. DE Gi                                         | NERE DE LLEIDA                                           | Guàrdia VdGLle Any 2020 Número Data                                                                                                    |                                  |
| NIF                                                                        | Nom                                                      | Cognom1 Cognom2                                                                                                    |                                  |
| <ul> <li>□ Lletrat</li> <li>Núm. Col·legiat</li> <li>□ Actuació</li> </ul> | 1047 Nom                                                 | ALCARRAS-GUARDIA CIVIL (Alcarràs)<br>BALAGUER-GUARDIA CIVIL (Balaquer)                                                                                                    |                                  |
| Núm. Actuació (*)                                                          | 2                                                        | BALAGUER-MOSSOS ESQUADRA (Balaguer) BALAGUER-P.MUNICIPAL (Balaguer)                                                                                                    |                                  |
| Data (*)                                                                   |                                                          | BALAGUER-POLICIA NACIONAL (Balaguer)<br>BORGES BLANQUES-MOSSOS D'ESQUADRA (Borges Blanques (Les))                                                                                                    |                                  |
| Tipus Actuació (*)<br>Cost                                                 | SELECCIONAR                                              | BOSSOST-GUARDIA CIVIL (Bossòst)<br>CENTRE PENITENCIARI PONENT (Lleida)<br>CERVERA-GUARDIA CIVIL (Cervera)                                                                                                    |                                  |
| Núm. Assumpte(*)                                                           |                                                          | CERVERA-MOSSOS ESQUADRA (Cervera)<br>CERVERA-P. MUNICIPAL (Cervera)                                                                                                    |                                  |
| Comissaria                                                                 |                                                          | CERVERA-POLICIA NACIONAL (Cervera)                                                                                                    |                                  |
| 0                                                                          |                                                          | FORJA DE MOLES - GUARDIA CIVIL ()                                                                                                    |                                  |
| Jutjat                                                                     | 251204800                                                | GUARDIA CIVIL BOSSOST (Bossost)<br>HOSPITALET-MOSSOS D'ESQUADRA (Hospitalet de Llobregat (L'))                                                                                                    |                                  |
| NIG                                                                        |                                                          | JUZGADO MILITAR TALARN (Talarn)<br>LES - POLICIA NACIONAL (Les)                                                                                                    |                                  |
| Presó<br>En cas que es trobin vuits e                                      | els camps del n. d'assumpte                              | LES-MOSSOS ESCUADRA (Les)<br>LLEIDA - Jutjat MENORS (Lleida)<br>LLEIDA - MOSSOS ESQUADRA - ART GRD (Lleida)<br>LLEIDA - MOSSOS ESQUADRA - ART LLEIDA (Lleida)<br>LLEIDA - MOSSOS ESQUADRA - UIS G GG PU (Lleida)<br>LLEIDA - MOSSOS ESQUADRA - UINF (Lleida)<br>LLEIDA - MOSSOS ESQUADRA - UTI PONENT (Lleida)<br>LLEIDA - MOSSOS ESQUADRA - UTI PONENT (Lleida) |                                  |
|                                                                            |                                                          | LLEIDA-CENTRE PENITENCIARI PONENT (Lleida)                                                                                                    | ~                                |

#### A la pestanya de <u>documentació</u> s'ha de pujar escanejada l'assistència policial i/o judicial

|          | S                       | Serveis d'interès<br>Més informació                                                                                                    |                                  |
|----------|-------------------------|----------------------------------------------------------------------------------------------------|----------------------------------|
| €€       | littps://siga.redabogad | acia.org/htdocs/fichaColegialClassique 👻 🖨 C 🛛 Buscar                                                                                                    | - ロ ×<br>ア- 命☆戀 🥴                |
| SIGA - D | SIGA                    | Constant<br>Constant<br>Con | RedAbogacía<br>ABOGACÍA ESPAÑOLA |
| =        | Bancs Torn Factur       | rració Certific. ACA Mutualidad Alter Mútua Comunicacions                                                                                                    | < Tornar                         |
|          | Torn Inscrit Guàrdies   | es Inscrit Calendari Guàrdies Designacions Properes Designacions Assistències Facturacions Baixes Temporals                                                                                                    |                                  |
|          | Dades Generals Ass      | ssistit Contraris Delictes / Faltes Defensa Jurídica Actuacions Documentació                                                                                                    |                                  |
|          | Data Entrada            | Nom Actuació                                                                                                    |                                  |
|          |                         | Per pujar amb format PDF la butlleta d'assistència s'ha de<br>marcar NOU                                                                                                    |                                  |
|          |                         | Nou                                                                                                    | ¥ ¥                              |

|           |                                                                           |                                                                                                 |                                              |          |        |     |                  | 0 X                 |
|-----------|---------------------------------------------------------------------------|-------------------------------------------------------------------------------------------------|----------------------------------------------|----------|--------|-----|------------------|---------------------|
|           | https://siga.redabogacia.org/htdocs/fichaColegialClassique                |                                                                                                 |                                              | - ≞ ¢    | Buscar |     | <del>،</del> م   | 슈 ☆ 쨠 🙂             |
| SIGA - Do |                                                                           |                                                                                                 | IL LUSTRE<br>COLLEG<br>PAUNOCATS<br>DE LLEBA |          |        | 7   | RedA<br>ABOGACÍA | bogacía<br>ESPAÑOLA |
| =         | Bancs Torn Facturació Certific. ACA Mutualidad Alter I                    | 🔊 SIGA - Diálogo de página web                                                                  |                                              |          | ×      |     | < Torna          |                     |
|           | Torn Inscrit Guàrdies Inscrit Calendari Guàrdies Designac                 | <b>a</b>                                                                                        |                                              |          |        |     |                  |                     |
|           | Dades Generals Assistit Contraris Delictes / Failtes Defe<br>Data Entrada | Documentació<br>Associat a (*)<br>Tipus Documentació (*)<br>Observaciones<br>Arxiu<br>Arxiu (*) | Asistencia Solicitud Justicia Gratuita       | Examinar | Tancar |     |                  |                     |
|           |                                                                           |                                                                                                 |                                              |          |        | Nou |                  |                     |

A la pestanya <u>Associat a</u>: s'ha de posar <u>Assistència</u> i a <u>Tipus</u> <u>documentació</u>: <u>Sol·licitud Justícia Gratuïta</u> i anar a la pestanya <u>Examinar</u> per pujar la butlleta escanejada en PDF

## ESQUEMA BASIC D'ENTRADA D'ASSISTÈNCIES I JUSTIFICACIONS

- 1. Accés a SIGA mitjancant certificat digital, des de la pàgina del Col·legi (Redabogacia).
- 2. Clicar a pestanya "Cens" i "Fitxa Col·legial"

3.

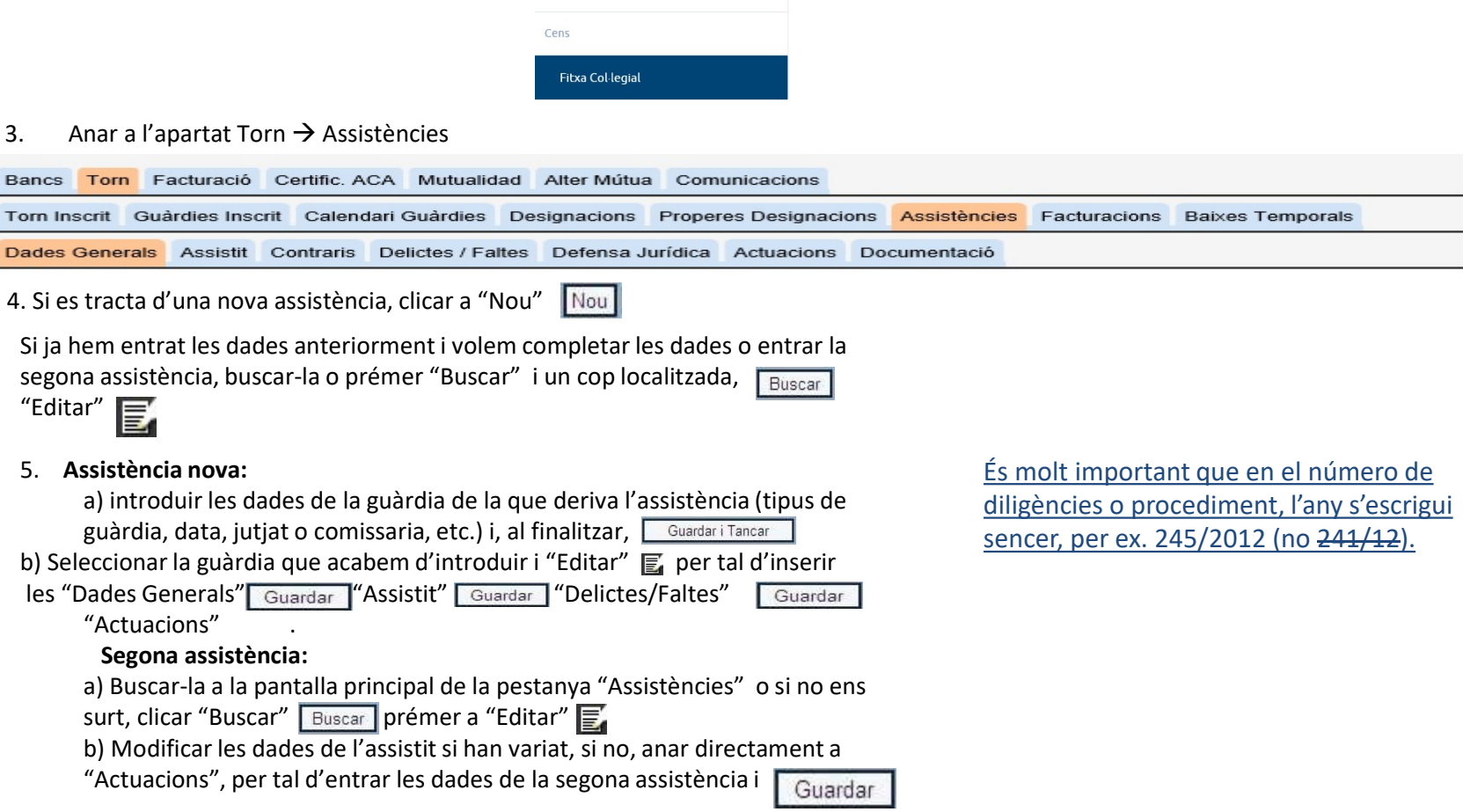